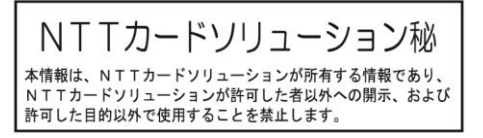

# おまかせeマネー 利用者マニュアル (詳細版)

## Version 1.6 2022/6/22 株式会社エヌ・ティ・ティ・カードソリューション

#### 本書の取り扱いについて

本書は株式会社エヌ・ティ・ティ・カードソリューション(以下、「当社」という)の提供するおまかせ e マネー を利用して各団体(以下、「発行元」という)の発行するオリジナル電子マネー(以下、「当サービス」という)を 利用する個人(以下、「利用者」という)の操作手順を説明するものです。

本書の著作権は当社に帰属します。本書のいかなる部分においても、当社による事前の許可なく、電子的、 機械的を含むいかなる手段や形式によってもその複製、改変、頒布、ならびにそれらに類似する行為を禁止 します。

当社は本書の内容についていかなる責任も負いません。また、本書に誤りや不正確な記述があった場合においても、当社は一切の責任を負いません。

本書に記載されている製品名等は、各社の登録商標または商標です。 なお本文中では TM、(R)マーク等の表記は省略させていただいております。

- > QRコードは株式会社デンソーウェーブの登録商標です。
- ▶ Android、Google Chrome は、Google LLC の商標または登録商標です。
- ▷ iOS は、米国およびその他の国における Cisco 社の商標または登録商標であり、ライセ ンスに 基づき使用されています。
- Firefox は、米国 Mozilla Foundation の米国およびその他の国における商標 または登録商 標です。
- > Safari は米国および他の国々で登録された Apple Inc. の商標です。
- iPad、iPhoneはApple inc.の登録商標です。
- > iPhone 商標は、アイホン株式会社のライセンスに基づき使用されています。
- > Xperia は、ソニーモバイルコミュニケーションズ株式会社の商標または登録商標です。
- > AQUOS はシャープ株式会社の商標または登録商標です。
- ▶ 「おまかせ e マネー」は、株式会社エヌ・ティ・ティ・カードソリューションの登録商標です。

## 改版履歴

| 版数  | 日付        | 変更箇所                           | 変更内容                 |
|-----|-----------|--------------------------------|----------------------|
| 0.2 | 2021/6/29 |                                | 雛型初版                 |
| 1.0 | 2021/8/18 | 各画像                            | 画像修正、1.0版制定          |
| 1.1 | 2021/8/24 | 各画像                            | 画像修正、2.0版制定          |
| 1.2 | 2021/9/15 | 新規登録、ログイン・ログアウト、情報<br>変更、各種メール | ログインセキュリティ更新版        |
| 1.3 | 2022/1/20 | 表記修正                           |                      |
| 1.4 | 2022/4/11 | 1.2/2/4/8/9章                   | フェーズ 5 開発に伴う改定、9 章削除 |
| 1.5 | 2022/5/2  | 1.1                            | 利用者環境表記統一            |
| 1.6 | 2022/6/22 | メニュー名変更                        |                      |

## 目次

| 1. | IJ                       | :じめに                                                                     |
|----|--------------------------|--------------------------------------------------------------------------|
|    | 1.1<br>1.2               | ご利用環境                                                                    |
| 2  |                          | 利用者登録(初回のみ)方法                                                            |
| 3  | •                        | ログイン・ログアウト方法 11 -                                                        |
|    | 3.1<br>3.2<br>3.3<br>3.4 | ログインする方法                                                                 |
| 4  |                          | ご利用(支払い)時の操作 21 -                                                        |
|    | 4.1<br>4.2               | 加盟店 QR コードを読み取って支払う(MPM 方式) 21 - 加盟店を検索して支払う(店舗掲示の QR コードが読み取れない場合) 40 - |
| 5  |                          | 電子マネーのチャージ・購入方法29 -                                                      |
|    | 5.1                      | 利用者サイトで購入しチャージする方法 29 -                                                  |
| 6  |                          | ご登録情報の確認・変更・解約方法 35-                                                     |
|    | 6.1<br>6.2               | ご登録情報の確認・変更方法 35 -<br>解約方法                                               |
| 7  |                          | 所有中の電子マネーの内訳とご利用履歴確認方法 39 -                                              |
|    | 7.1<br>7.2               | 所有している電子マネーの確認方法39-<br>ご利用履歴の確認方法40-                                     |
| 8  |                          | ご利用方法に関するお問合せ先エラー! ブックマークが定義されていません。                                     |
|    | 8.1                      | システム不具合等に関するお問合せ先41-                                                     |

#### 1. はじめに

当サービスをご利用するにあたっては、別途発行元が定める利用者規約に同意いただく必要があります。 当サービスは、スマートフォンまたはタブレット等電子機器(以下、「利用者端末」という)または QR コード を印刷したカード等媒体(以下、「電子マネーカード」という)でご利用いただけます。利用方法により使用方 法が異なります。

電子マネーカードでのご利用は、「エラー! 参照元が見つかりません。エラー! 参照元が見つかりません。」 をご参照ください。

#### 1.1 ご利用環境

利用者は、当サービスをスマートフォンまたはタブレット等電子機器をもって利用する場合、下記の環境を ご用意いただく必要があります。

- (1) カメラ機能付きスマートフォン、タブレットおよび Web ブラウザ 動作確認済環境
  - Android スマートフォン、Android タブレットの場合 OS:Android 6.0 以上 Web ブラウザ:Google Chrome★、Mozilla Firefox
  - iPhone、iPad の場合
     OS:iOS 12.0 以上
     Web ブラウザ:Safari★
     ※ 使用するブラウザがカメラ機能を利用できる許可設定を行う必要があります。
     ※ フィーチャーフォン(ガラケー)ではご利用いただけません。
     ※ 使用する機種によっては、上記の組み合わせでも正常に動作しない場合があります。
     ※ ★印は動作保証ブラウザです。
- (2) インターネット接続環境

※ 利用者と当社システムとの通信は、暗号化されています。 ※ 当社システムが提供する Web サイトには、Cookie を使用しています。

(3) メールアドレス

ログイン時のワンタイムパスワード、決済情報などを送付致します。ログインをする際にご確認可能 なメールアドレスをご登録ください。

※ご利用されるメールアドレス宛に当社および当社システムよりメールを送信します。以下のド メインからのメールが受信できるようご利用機器の設定をご確認ください。 「@omakase-emoney.jp」 「@ntt-card.co.jp」

## 1.2 機能一覧

当サービスは、利用者に対して以下の機能を提供します。それぞれの機能については各章で説明します。

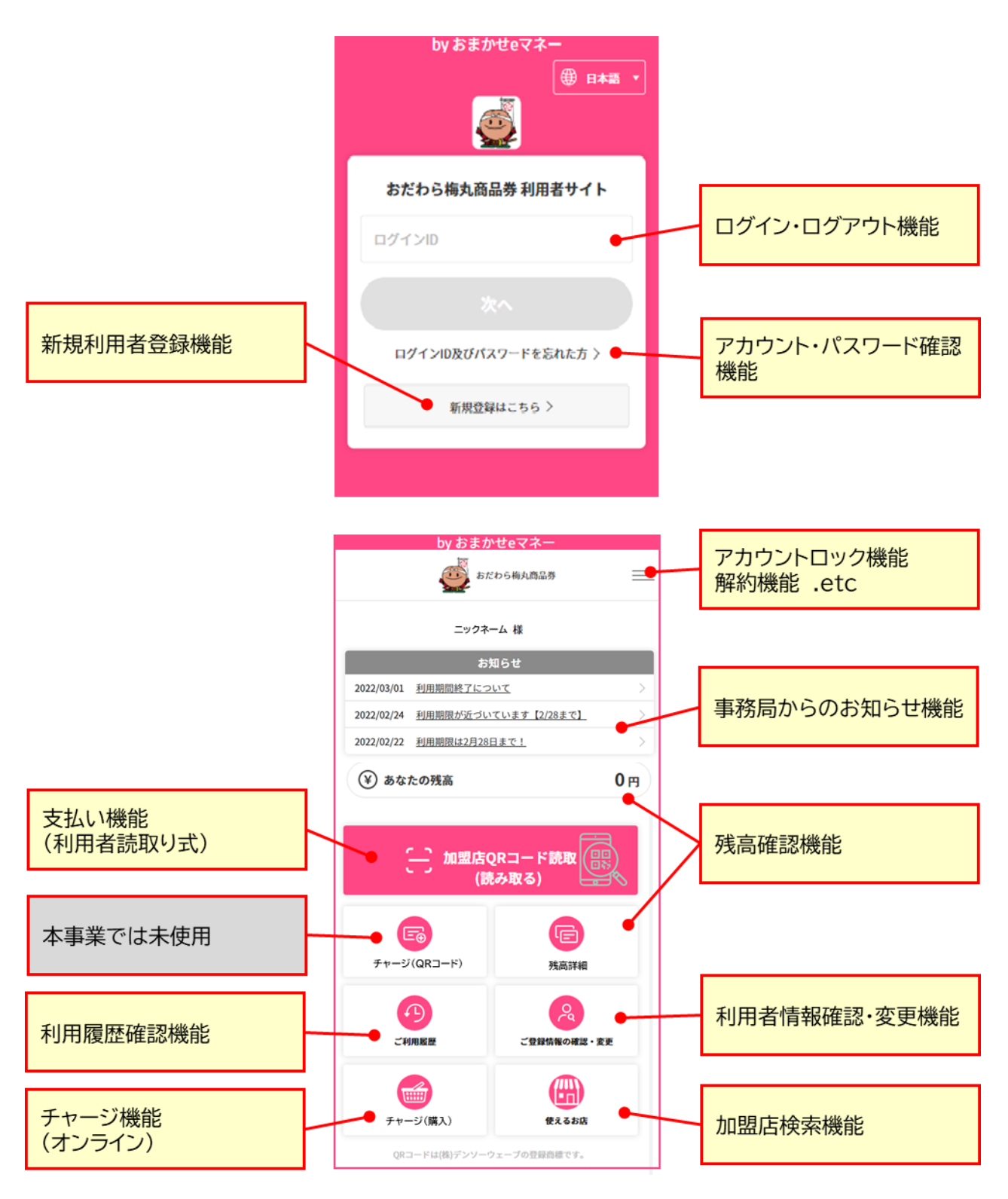

※一部のボタンについては、サービスにより表示されない場合があります

## 2. 利用者登録(初回のみ)方法

ここでは、新規に利用者を登録する手順を説明します。利用者端末より以下の URL ヘアクセスしてください。

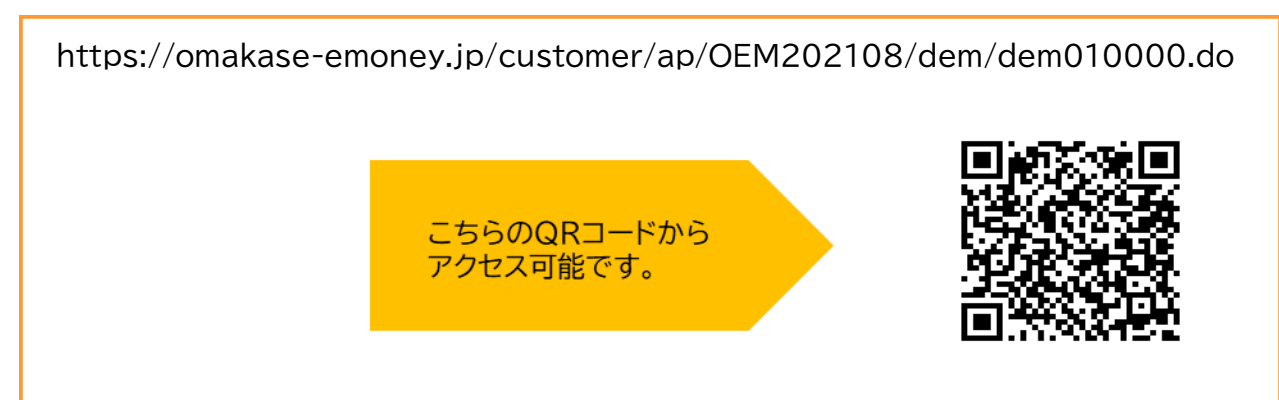

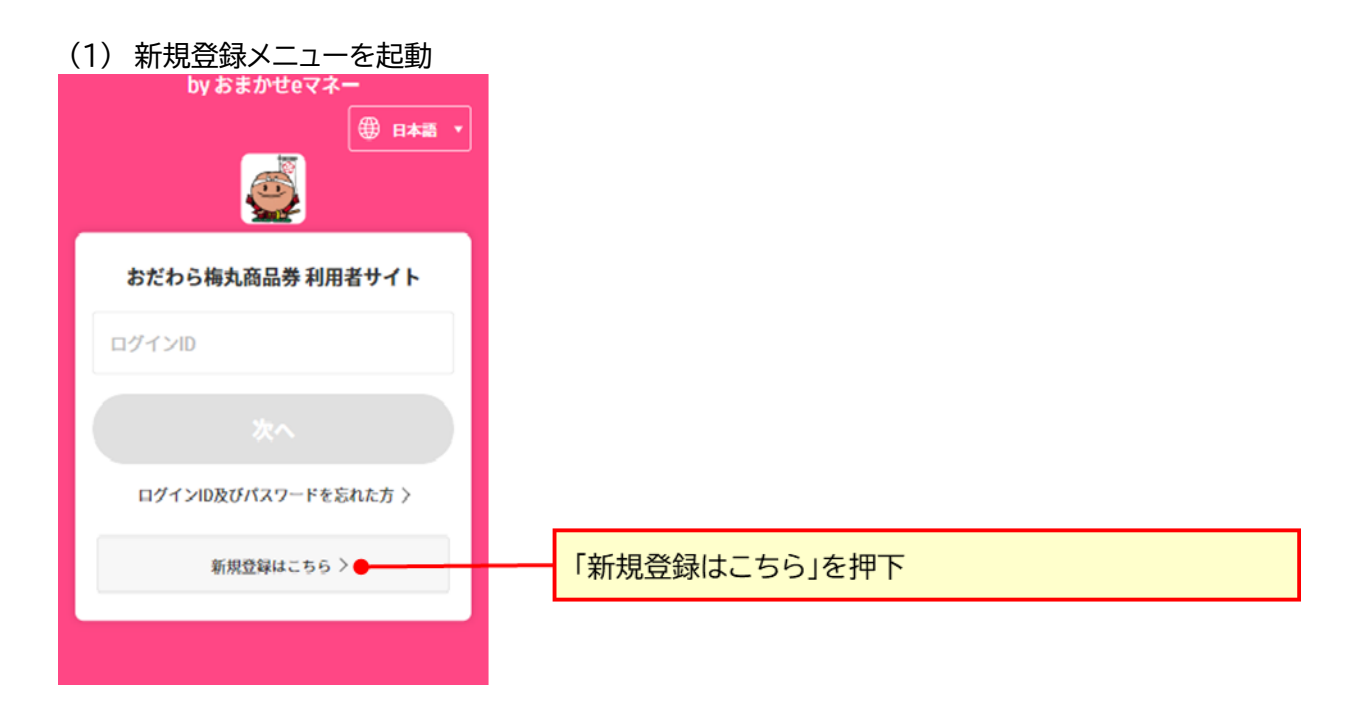

#### (2) メールアドレスを入力

ご利用になる方のメールアドレスを登録します。正しく受信できるメールアドレスの登録が必要なため、メールアドレスの再入力をお願いします。

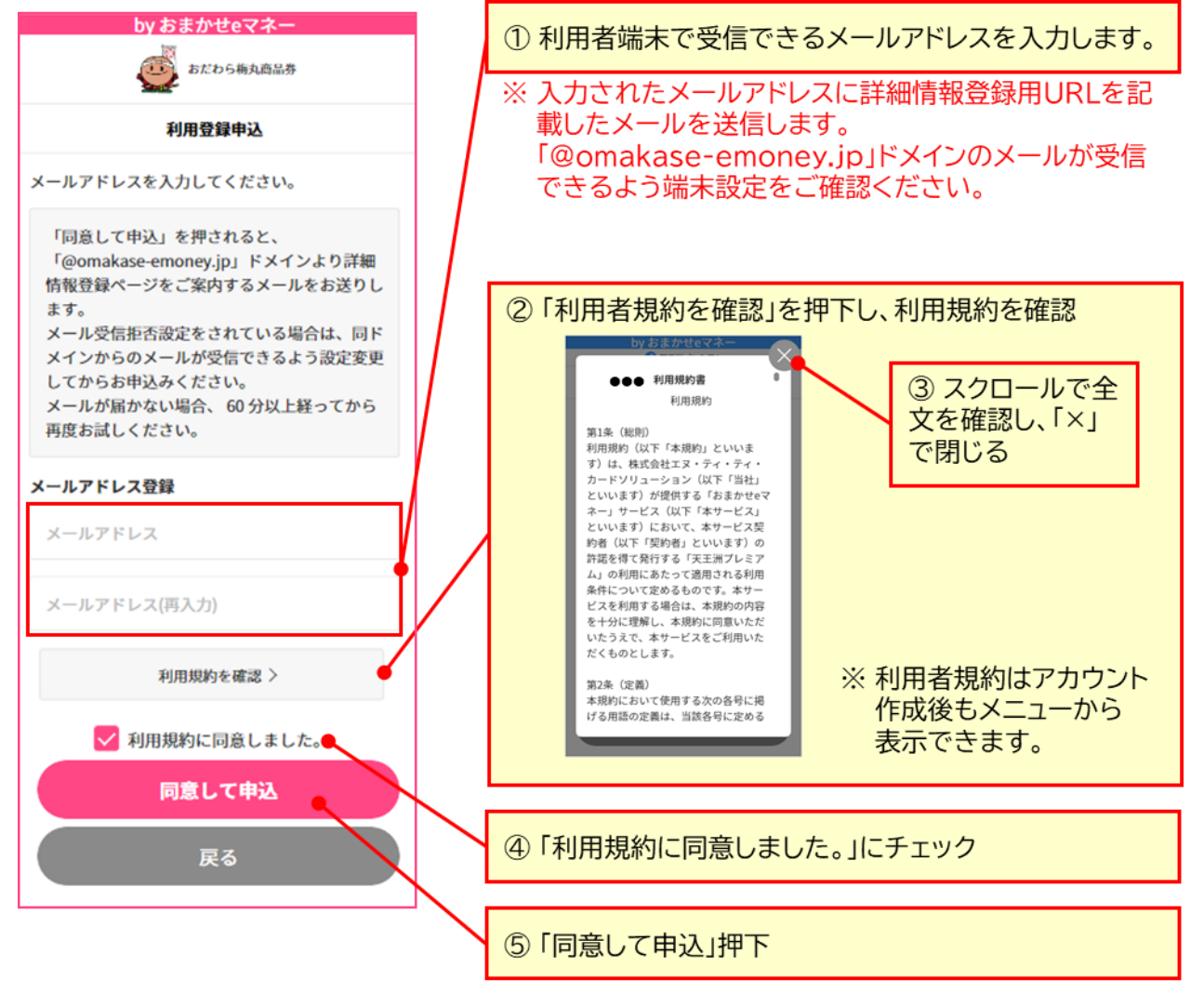

| (3)詳細情報登録ページ案内メールの確認<br>ご利用の登録申請をされると、登録頂いたメールアドレスに<br>信メールを確認し、メール中の「利用登録 URL」に記載された                                                    | ニ下記の様なメールが送信されます。<br>゠ URL にアクセスしてください。               |
|----------------------------------------------------------------------------------------------------|-------------------------------------------------------|
| 件名:●●●利用登録URLのお知らせ                                                                                                    |                                                       |
| ●●●ご利用者様                                                                                                    |                                                       |
| ●●●利用登録お申込みありがとうございます。                                                                                                    | 「利用登録URL」からサイトにア                                      |
| 登録を完了させるには、次の利用登録URLへアクセスしてご利用者様情報の登録を行ってください。                                                                                           | クセスすると詳細情報登録ページにアクセスできます。                             |
| ●利用登録URL                                                                                                    | /                                                     |
| <u>https://omakase-</u><br>emoney.jp/customer/ap/0EM202000/dem/dem050000.do?sessionId=44a17<br>139bc8642318ca1dd4eb29d9310&languageCd=ja | 「利用登録URL」の有効期限を<br>確認                                 |
| ※2021/06/0718:29までに利用登録が完了されないとURLが無効になります。<br>本メールを破棄していただければ仮登録のままとなり、2021/06/0718:29を過ぎま<br>すと、お客様のメールアドレス情報は削除されます。                  | /                                                     |
|                                                                                                    | One Point !                                           |
| 本メールは、●●●システムより自動的に配信しています。送信専用のため、直<br>接ご返信いただいてもお問合せにはお答えできませんので、あらかじめご了承くださ<br>い                                                      | 利用登録URLの利用期限は60<br>分です。利用期限内に再度メール<br>アドレス入力を行うと「既に使用 |
| お問合せの際は下記URLのフォームよりお問い合わせください。 営業時間(平日<br>09:30~17:00)内に順次ご回答いたします。                                                                      | されているアドレス」と表示され<br>ます。<br>再度最初から利用者登録を行う              |
| ●●●事務局<br><u>https://atgift.jp/omakase-emoney/form/</u>                                                                                  | 場合は、利用登録URLの利用期<br>限が経過してから実施してくださ<br>い。              |

(4) 詳細情報の入力

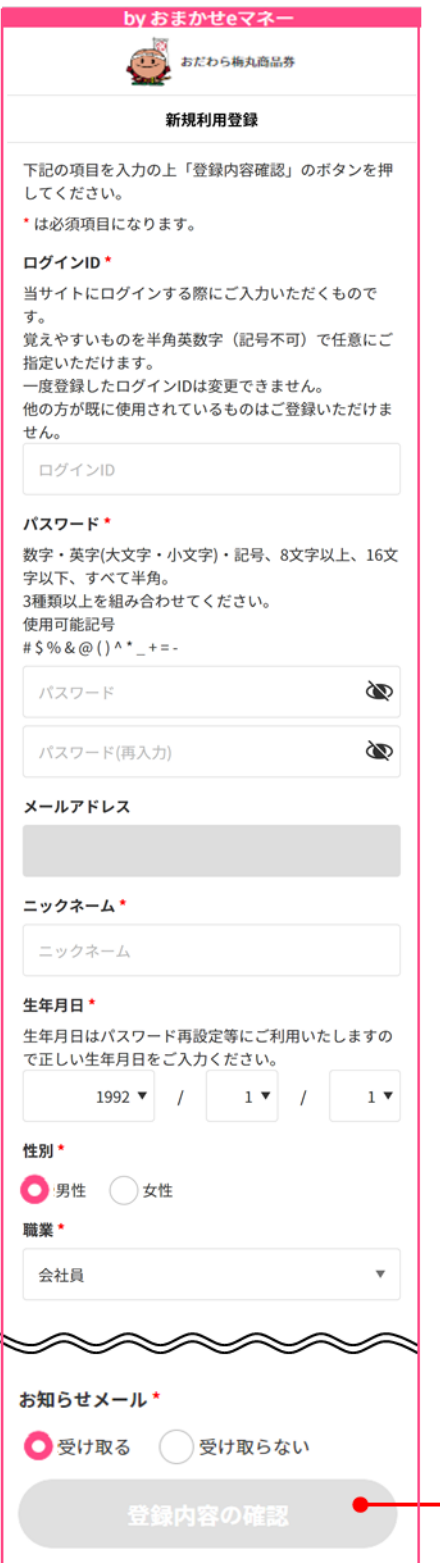

#### ① 利用者の詳細情報を入力

#### ※「\*」が付いている項目は必須入力項目です。

| 入力項目                                                                                      | 説明                                                                                                |  |  |
|-------------------------------------------------------------------------------------------|---------------------------------------------------------------------------------------------------|--|--|
| ログインID★                                                                                   | ログイン時に使用するIDを指定できます。<br>他の利用者が使用しているものは利用でき<br>ません。                                               |  |  |
| パスワード                                                                                     | ログイン時のパスワードです。一定期間経過<br>時に変更が求められます。                                                              |  |  |
| メールアドレス                                                                                   | このページでは変更できません。                                                                                   |  |  |
| 氏名                                                                                        |                                                                                                   |  |  |
| ニックネーム                                                                                    | 任意のお名前をご入力ください。システムか<br>ら送信するメールや利用者サイトに表示さ<br>れます。                                               |  |  |
| 生年月日★                                                                                     | パスワード再設定時に確認を致しますので、<br>正しい生年月日でご登録ください。                                                          |  |  |
| 性別★                                                                                       |                                                                                                   |  |  |
| 職業                                                                                        | 最も近いと思われるものを選択                                                                                    |  |  |
| 言語                                                                                        |                                                                                                   |  |  |
| 郵便番号                                                                                      | 郵便番号入力後、「住所検索」を押下すると<br>該当の住所が自動入力されます。                                                           |  |  |
| 都道府県                                                                                      |                                                                                                   |  |  |
| 市区町村                                                                                      |                                                                                                   |  |  |
| 町名番地                                                                                      |                                                                                                   |  |  |
| ビル・マンション・号                                                                                |                                                                                                   |  |  |
| 電話番号                                                                                      |                                                                                                   |  |  |
| お知らせメール                                                                                   | 「受け取る」を選択すると発行元や当社から<br>情報提供する場合があります。<br>「受け取らない」を選択した場合でも、サー<br>ビス提供に関する重要な情報はお送りする<br>場合があります。 |  |  |
| <ul> <li>※入力項目はサービスによって異なる場合があります。</li> <li>※「★」印の項目は、登録完了後の変更はできませんのでご注意ください。</li> </ul> |                                                                                                   |  |  |

②「登録内容の確認」を押下

(5) 登録完了確認

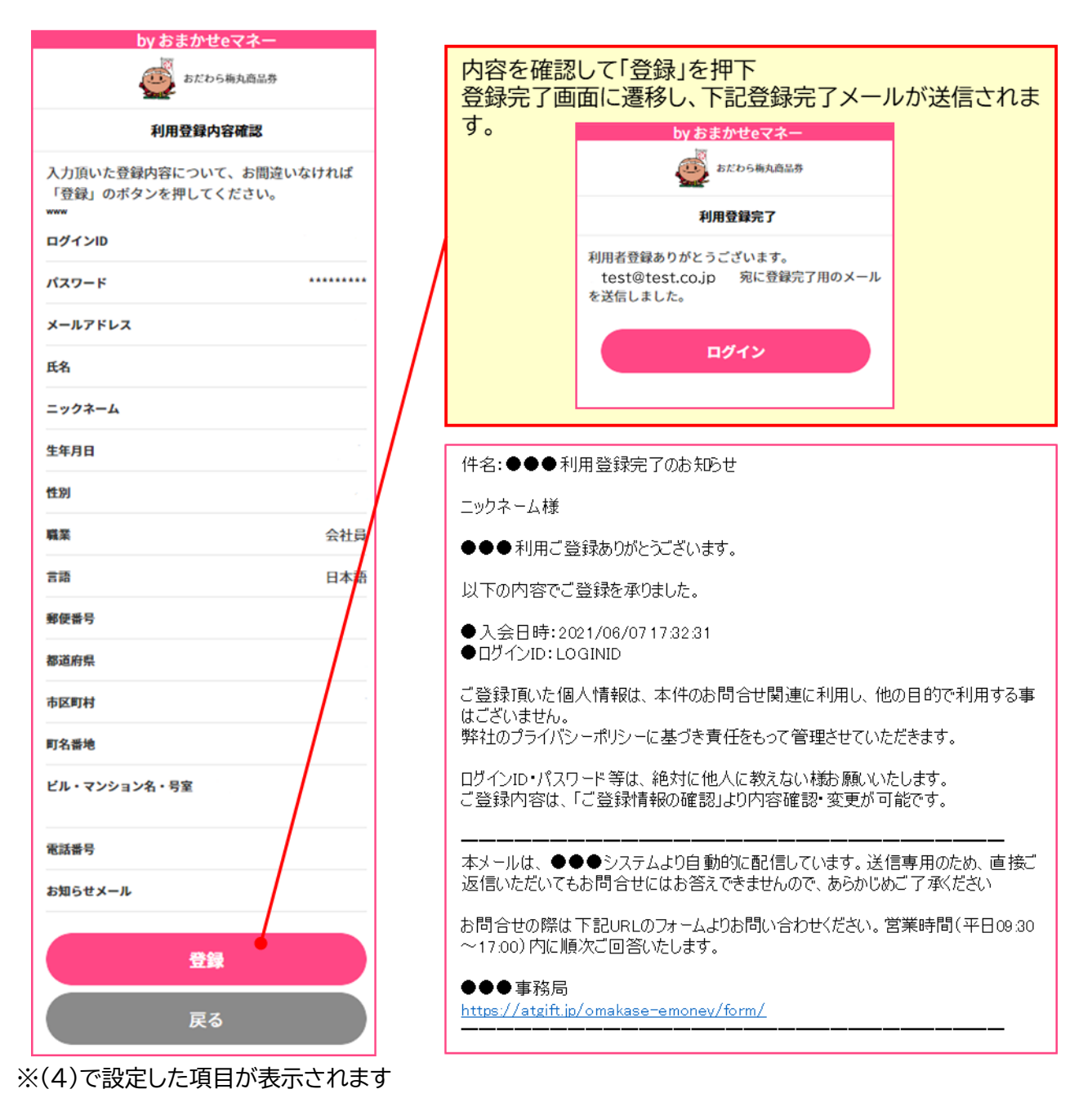

## 3. ログイン・ログアウト方法

ここでは、利用者サイトにログインおよびログアウトする手順を説明します。利用するサービス毎にログイン に関するセキュリティポリシーがそれぞれのサービス仕様をご確認ください。

## 3.1 ログインする方法

## **One Point!**

ログイン画面のショートカットを作成しておくと、ご利用時にスムーズにログインできます。ショートカット の作成方法は、ご利用端末毎に違いますが、代表的な手順は以下のとおりです。

◆iPhoneのホーム画面にWebサイトのアイコンを追加する方法(Safari使用時)

- ① Webサイトを表示した状態で下部にある 门 をタップしてから、「ホーム画面に追加」を押下します。
- ② 内容を確認して「追加」を押下します。
- ③ iPhoneのホーム画面にサイトへのショートカットが作成されます。

◆Android のホーム画面にWebサイトのアイコンを追加する方法(Chrome使用時)

- ① Webサイトを表示した状態で右上にある : を押下してから、「ホーム画面に追加」を押下します。
- ② 内容を確認して「追加」を押下します。
- ③ Android のホーム画面にサイトへのショートカットが作成されます。

(2) パズル認証とパスワード入力

認証画面の上部は不正アクセス防止のための「パズル」です。画像の一部が抜けていますので、画像下のパズル1ピースを画像にあてはめます。

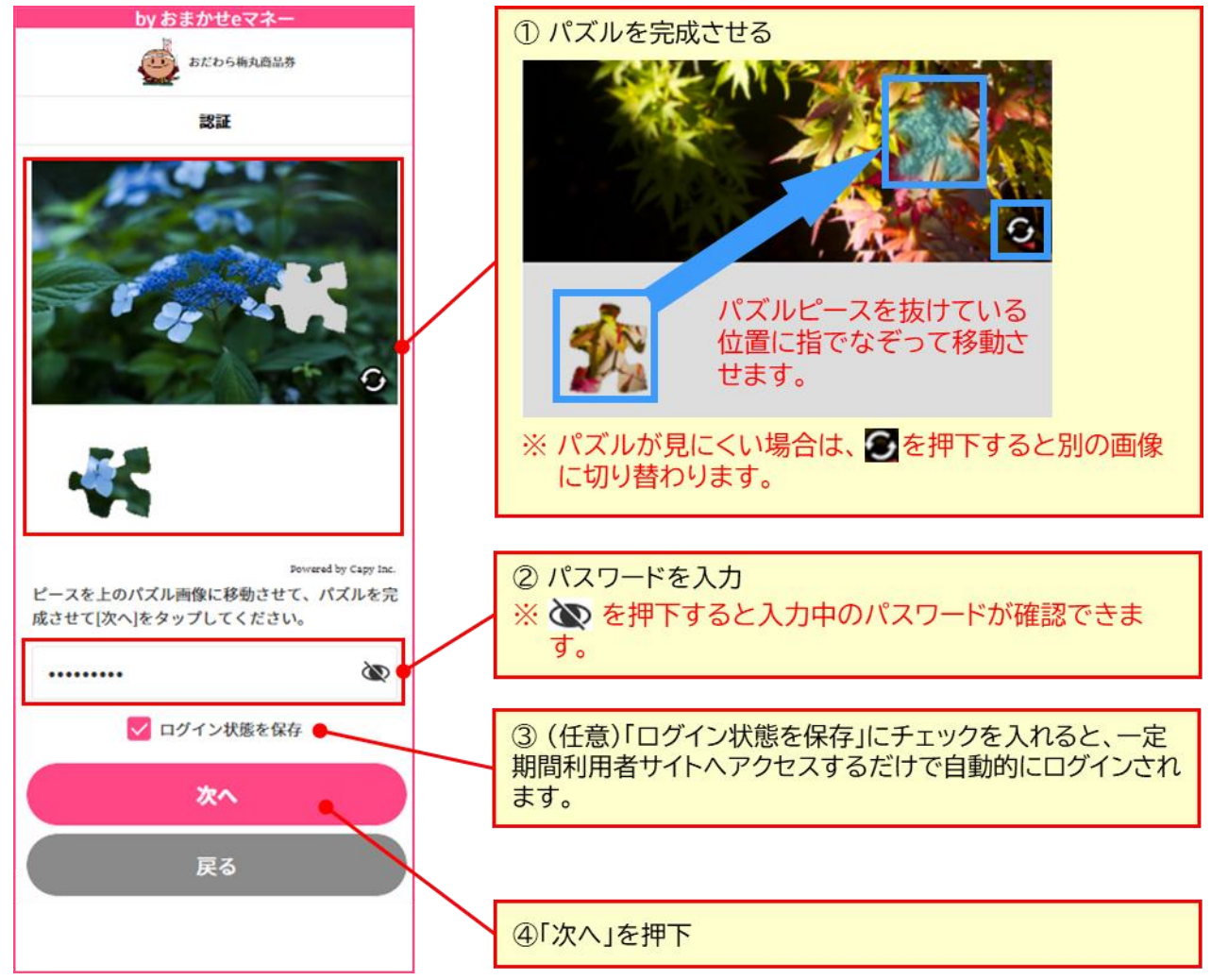

#### (3) ワンタイムパスワード通知メールを確認

パズルとパスワードが正しく処理されると、ワンタイムパスワード認証画面が表示され、ご登録頂いたメ ールアドレス宛に「ワンタイムパスワードのお知らせ」メールが送信されます。 お使いのメーラーソフトを起動し、ワンタイムパスワードをご確認ください。

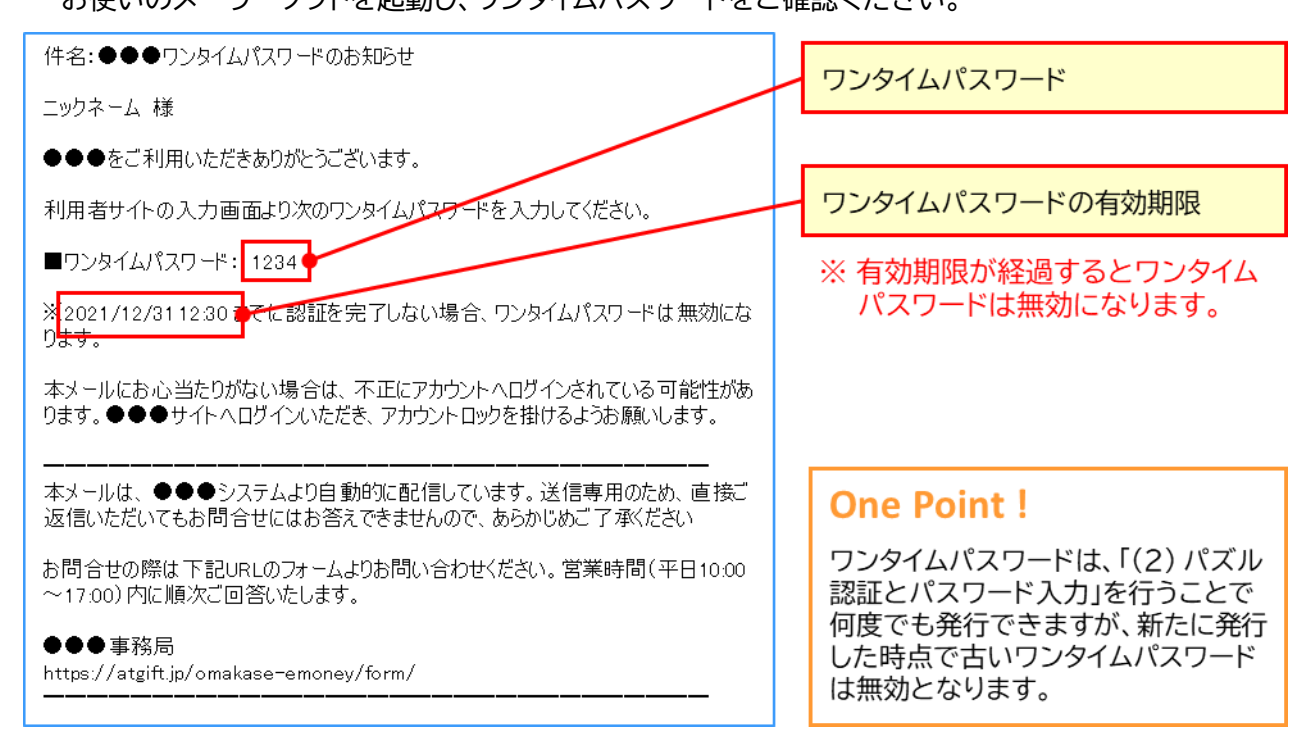

## (4) ワンタイムパスワードを入力しログイン

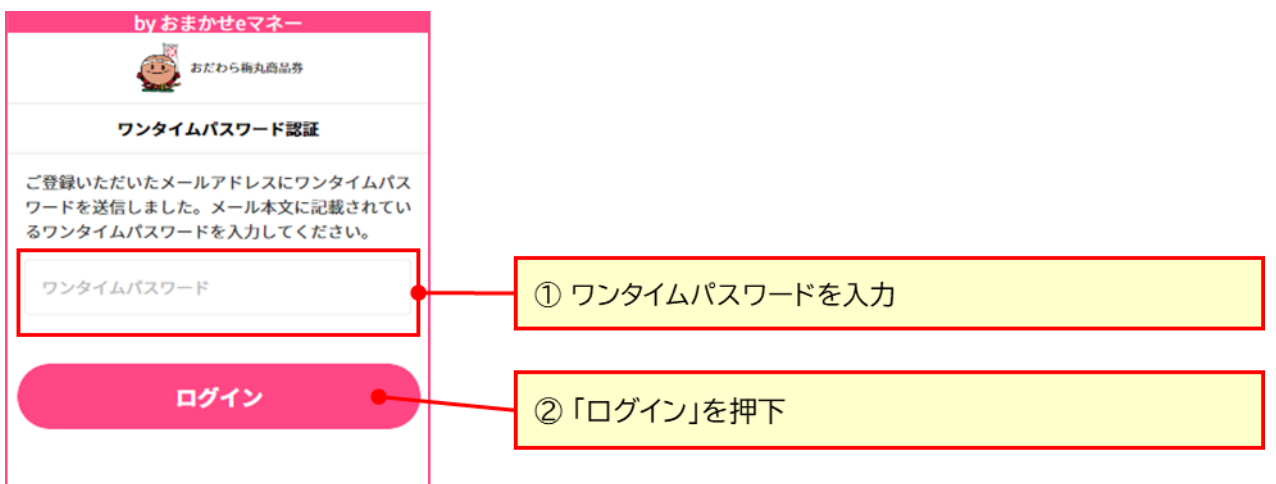

ワンタイムパスワードが認証されるとログイン完了します。

## 3.2 ログアウトする方法

利用者サイトからログアウトします。安心にご利用いただくために長期間利用されない場合にはログオフされることをお勧めしております。

#### (1) ログアウトメニューを起動

| by おまか                     | ・せeマネー                 |                 |             |
|----------------------------|------------------------|-----------------|-------------|
| 🦉 <sup>B1</sup>            | ごわら梅丸商品券 📃             | ① メニューボタンを押下    |             |
| ニックネーム:様                   |                        | by おまかせeマネー     |             |
| t                          | 知らせ                    | (の) おだわら梅丸商品券   | ×.          |
| 2022/03/01 <u>利用期間終了につ</u> | our >                  | Sand-           |             |
| 2022/02/24 <u>利用期限が近づし</u> | <u>ヽています【2/28まで】</u> > | () トップ          | メニューを閉じる    |
| 2022/02/22 利用期限は2月28       | <u>日まで!</u> >          | 🚯 加盟店QRコード読取    | 除は「ろ」を押下    |
| ¥ あなたの残高                   | 0 м                    | 🕞 チャージ(QR コード)  | >           |
| ()加明市(                     |                        |                 | >           |
|                            | (み取る)                  | (2) ご利用履歴       | >           |
| E                          | ē                      | 💫 ご登録情報の確認・変更   | >           |
| チャージ(QRコード)                | 残高詳細                   | 💮 使えるお店         | >           |
|                            |                        |                 |             |
| こ利用設定                      | こ五株川橋の値容・支工            | ロックをかけてログアウト    | >           |
|                            |                        | 🕑 解約            | >           |
| チャージ(購入)                   | 使えるお店                  | > 利用規約          |             |
| QRコードは(株)デンソーウェーブの登録商標です。  |                        | > 個人情報保護宣言      | >           |
|                            |                        | ) 資金決済法に基づく情報提供 | ②「ログアウト」を押下 |
|                            |                        |                 |             |

#### (2) ログアウト

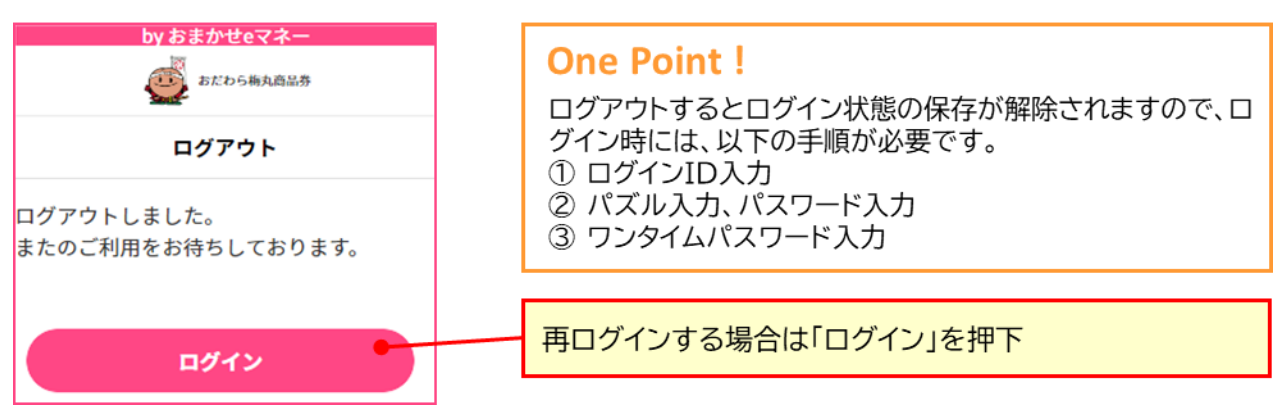

## 3.3 ロックを掛けてログアウトする方法

ロックを掛けてログアウトすると、設定したロック解除パスワードを入力してロックを解除するまでログインをできなくすることができます。万一ログイン情報が漏洩した場合でも不正利用を防止できますので、しばらくお使いにならない場合など、ご利用をお勧めしております。

#### (1) ロックを掛けてログアウトメニューを起動

| by bandeer                           |                                 |                     |               |
|--------------------------------------|---------------------------------|---------------------|---------------|
| おだわら梅丸酒品券                            |                                 | ① メニューボタンを押下        |               |
| ニックネーム 様                             |                                 | by おまかせeマネー         |               |
| お知らせ<br>2022/03/01 <u>利用期間終了について</u> | お知らせ<br>2022/03/01 利用期間終了について > |                     |               |
| 2022/02/24 <u>利用期限が近づいています【2/28ま</u> | <u>লা</u> >                     | () トップ              | ×<br>※は「×」を押下 |
| 2022/02/22 利用期限は2月28日まで!             | >                               | 動 盟 店 Q R コ ー ド 読 取 | >             |
| (¥) あなたの残高                           | 0円                              |                     | >             |
| 〔〕加盟店QRコード読用                         |                                 | <b>(</b> ) 残高詳細     | >             |
| (読み取る)                               | (読み取る)                          |                     | >             |
|                                      |                                 | るご登録情報の確認・変更        | >             |
| チャージ(QRコード) 残高                       | 詳細                              | () 使えるお店            | >             |
| ご利用威歴                                | 確認・変更                           |                     | >             |
|                                      | 0                               | 💼 ロックをかけてログアウト      |               |
| チャージ(購入) 使える                         | 58店                             | 解約                  | >             |
| QRコードは(稿)デンソーウェーブの登録商様です。            |                                 | 》利用规约               |               |
|                                      |                                 | > 個人情報保護宣言          |               |
|                                      |                                 |                     | をかけてログアウト」を押下 |

## One Point !

ロックを掛けてログアウトした場合、ECサイトでの利用(アカウントとパスワードを入力し支払い)もで きなくなります。 ECサイトの利用については、ご利用の電子マネー種類により提供しない場合があります。

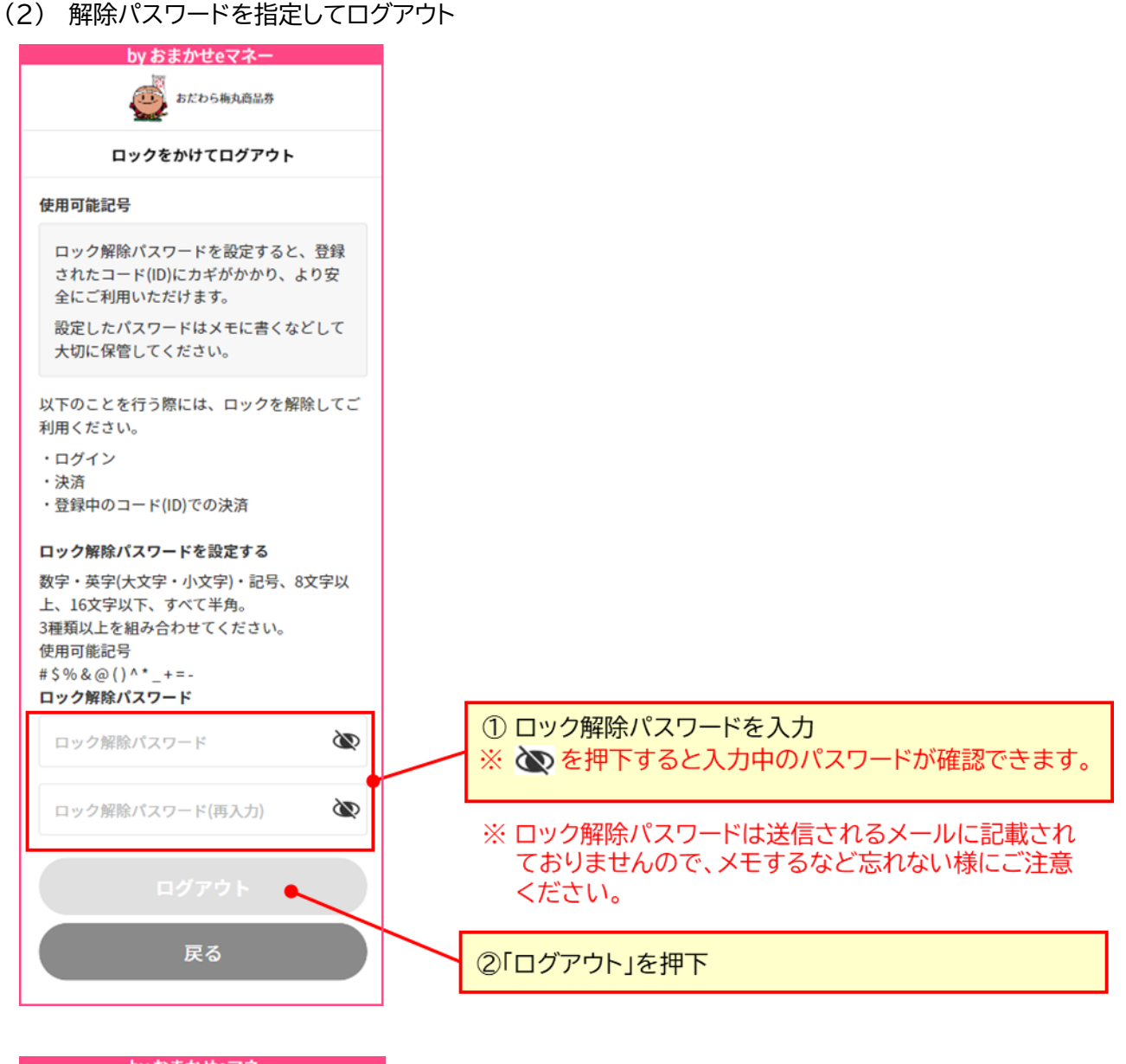

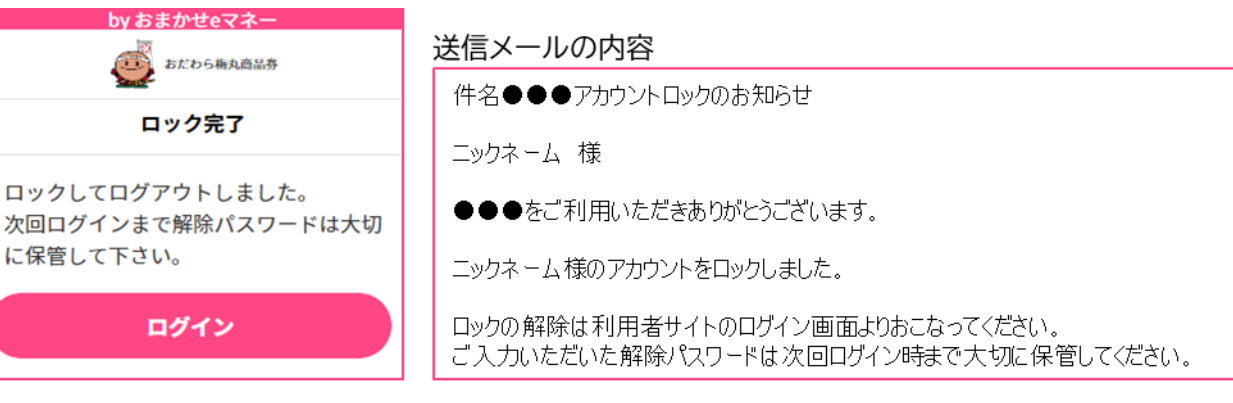

#### (3) ロック解除

ロックを掛けてログアウトすると次回ログインする際のワンタイムパスワード入力後にロック解除パスワードの入力が求められます。

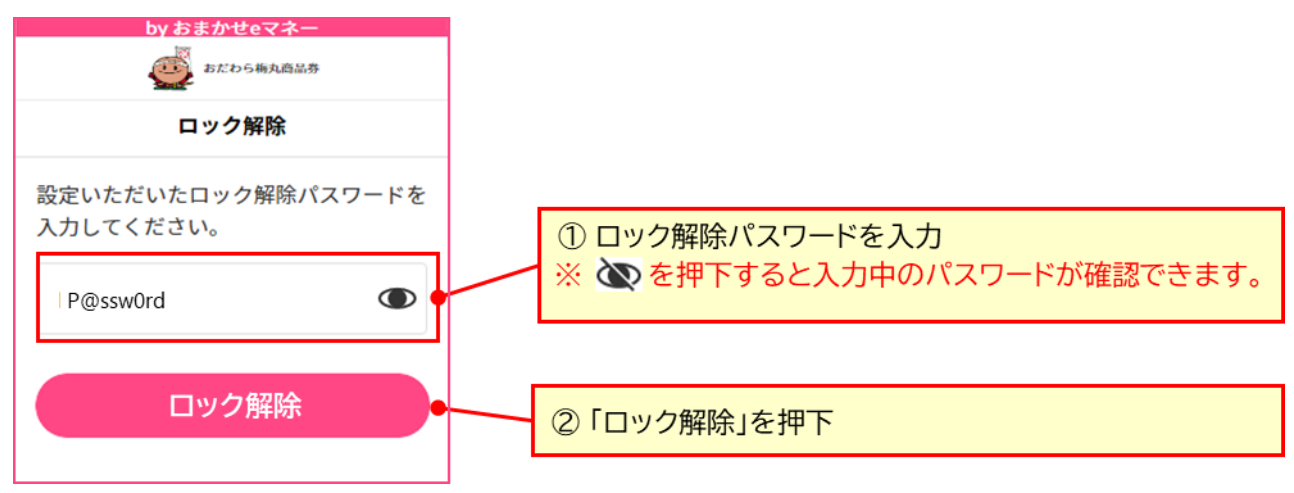

#### ロック解除を行うと以下のメールが登録されているメールアドレスに届きます。

| 件名: ●●●アカウントロック解除完了のお知らせ                                                                          |
|---------------------------------------------------------------------------------------------------|
| ニックネーム 様                                                                                          |
| ●●●をご利用いただきありがとうございます。                                                                            |
| ニックネーム様のアカウントロックを解除しました。                                                                          |
| 本メールにお・心当たりがない場合は、 不正にアカウントへログインされている 可能性<br>があります。 ● ● ● サイトへログインいただき、 アカウントロックを掛けるようお願いし<br>ます。 |
| ーーーーーーーーーーーーーーーーーーーーーーーーーーーーーーーーーーーー                                                              |
| お問合せの際は下記URLのフォームよりお問い合わせください。 営業時間(平日<br>09:30~17:00) 内に順次ご回答いたします。                              |
| ●●●事務局<br>https://atgift.jp/omakase-emoney/form/<br>————————————————————————————————————          |

## 3.4 ログイン ID やパスワードを忘れた時

ログイン ID やパスワードを忘れた際には、予め登録したメールアドレスと生年月日で本人認証し、ログイン ID の確認とパスワードの再設定が可能です。

(1) ログイン ID・パスワード再設定画面を表示

| by おまかせeマネー<br>(#) 日本語 ・             |                         |
|--------------------------------------|-------------------------|
| おだわら梅丸商品券 利用者サイト                     |                         |
| ログインID<br>次へ<br>ログインID及びパスワードを忘れた方 > | 「ログインID及びパスワードを忘れた方」を押下 |
| 新規登録はこちら >                           |                         |

(2) メールアドレスと生年月日を入力

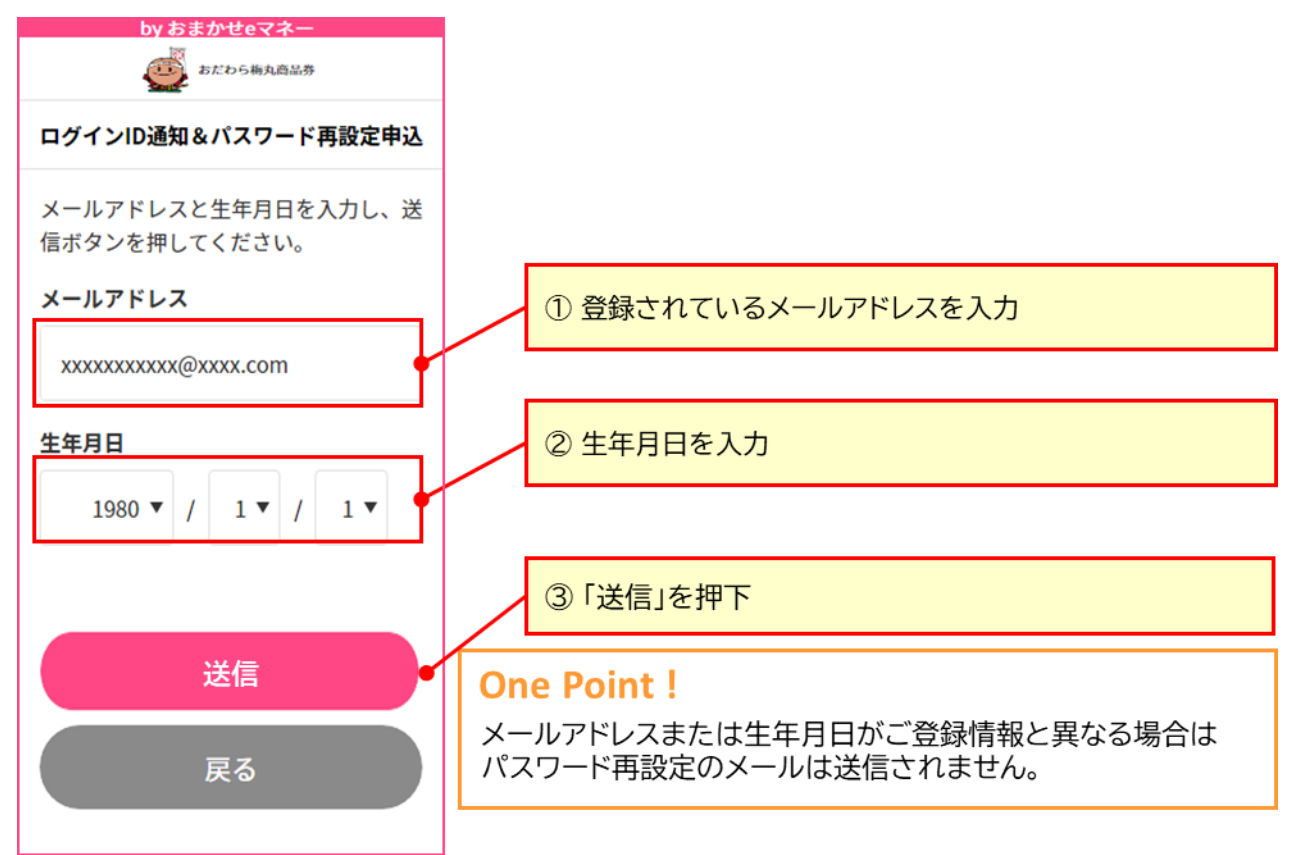

Copyright © NTT CARD SOLUTION CORP. All Rights Reserved.

#### (3) 再設定用メールを確認

件名:●●●のお知らせ

ニックネーム 様

●●●をご利用いただきありがとうございます。 次のURLへアクセスしてログインIDのご確認とパスワードの再設定をお願い致します。

#### ■再設定用URL

https://omakaseemoney.jp/customer/ap/0EM202000/dem/dem170000.do?sessionId=749e4 f988e4a419daac53efbe0de143c&languageCd=ja

※2021/06/1518:20までにお問い合わせを完了しない場合、URLは無効になりま す。

本メールにお心当たりがない場合は、不正にアカウントへログインされている可能性 があります。●●●サイトへログインいただき、アカウントロックを掛けるようお願いし ます。 「再設定用URL」からサイトにア クセスすると「ログインID通知 &パスワード再設定」ページに アクセスできます。

「再設定用URL」の有効期限を 確認

## One Point !

再設定用URLの利用期限は60 分です。利用期限内に設定を行 わない場合無効となり、パス ワードは以前のもののままとな ります。

## (4) ログイン ID を確認、再設定パスワードを入力

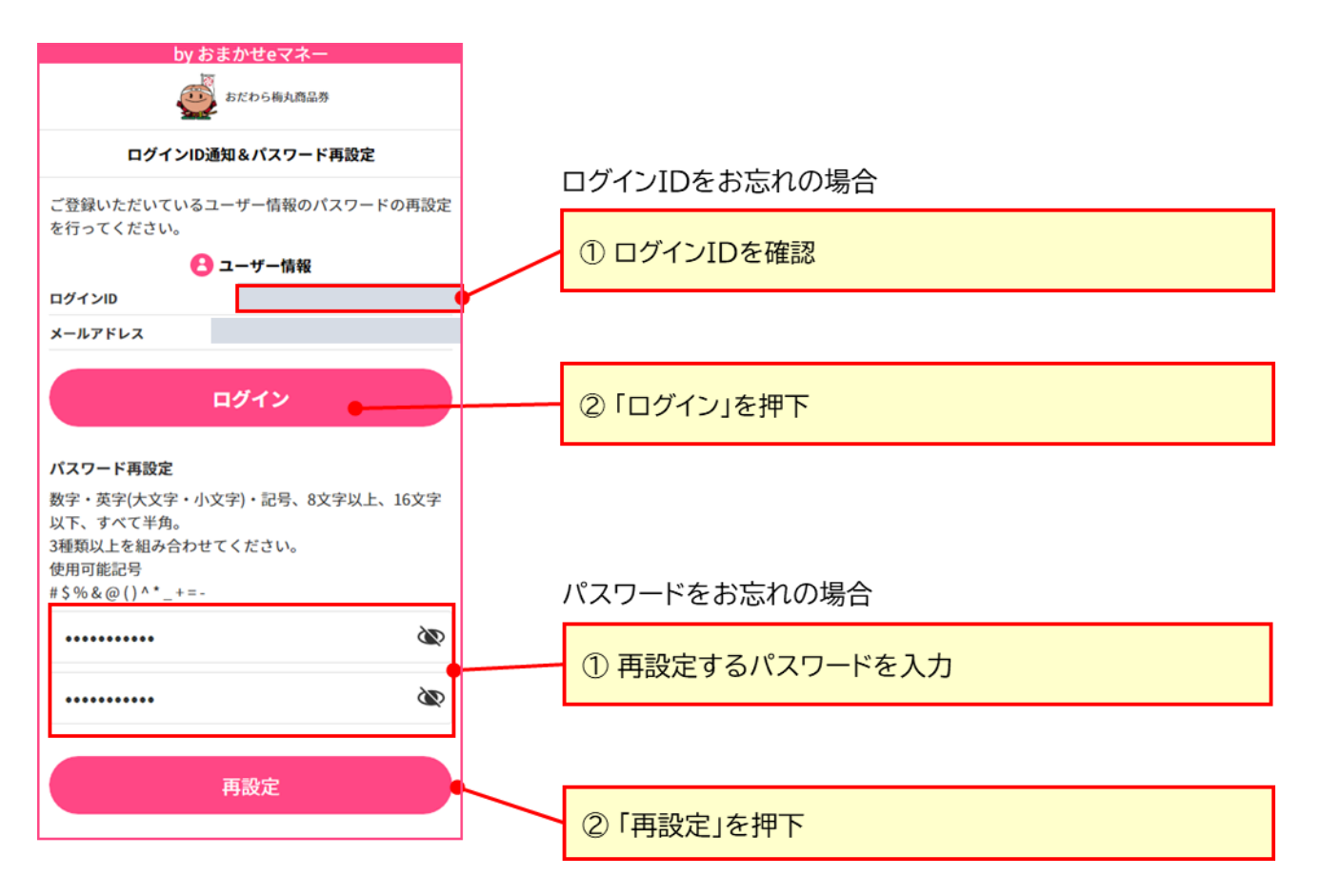

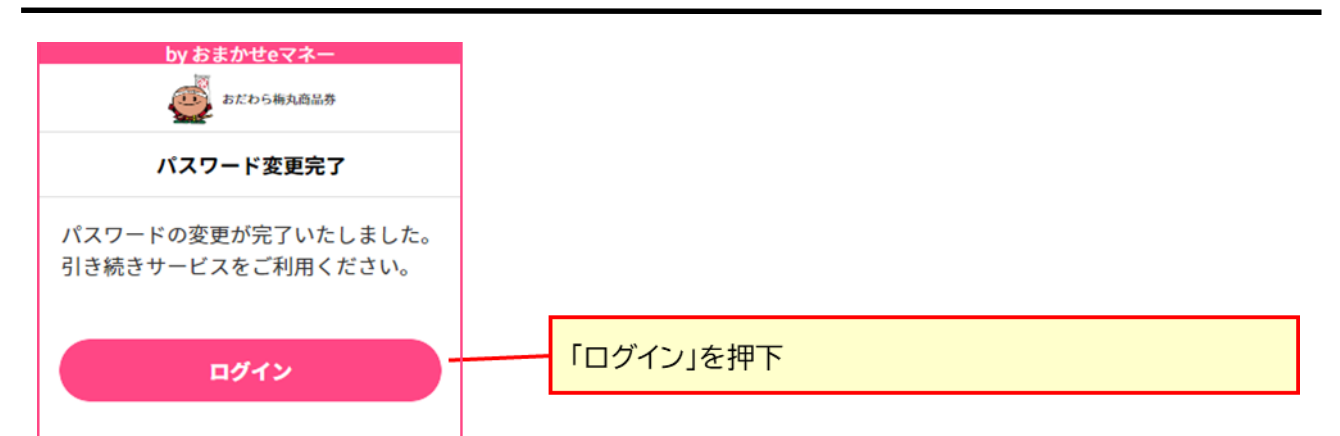

## 4. ご利用(支払い)時の操作

ここでは、当サービスでお支払いいただける店舗(以下、「加盟店」という)での支払い方法について説明します。加盟店での支払いは、加盟店が表示した QR コードを利用者が利用者端末で読み取って支払う方法 (MPM 方式)となります。

## 4.1 加盟店 QR コードを読み取って支払う(MPM 方式)

MPM 方式で支払いをする場合、利用者サイトヘログイン後、加盟店が掲示する加盟店 QR コードを利用 者端末で読み取り、支払い額を入力します。

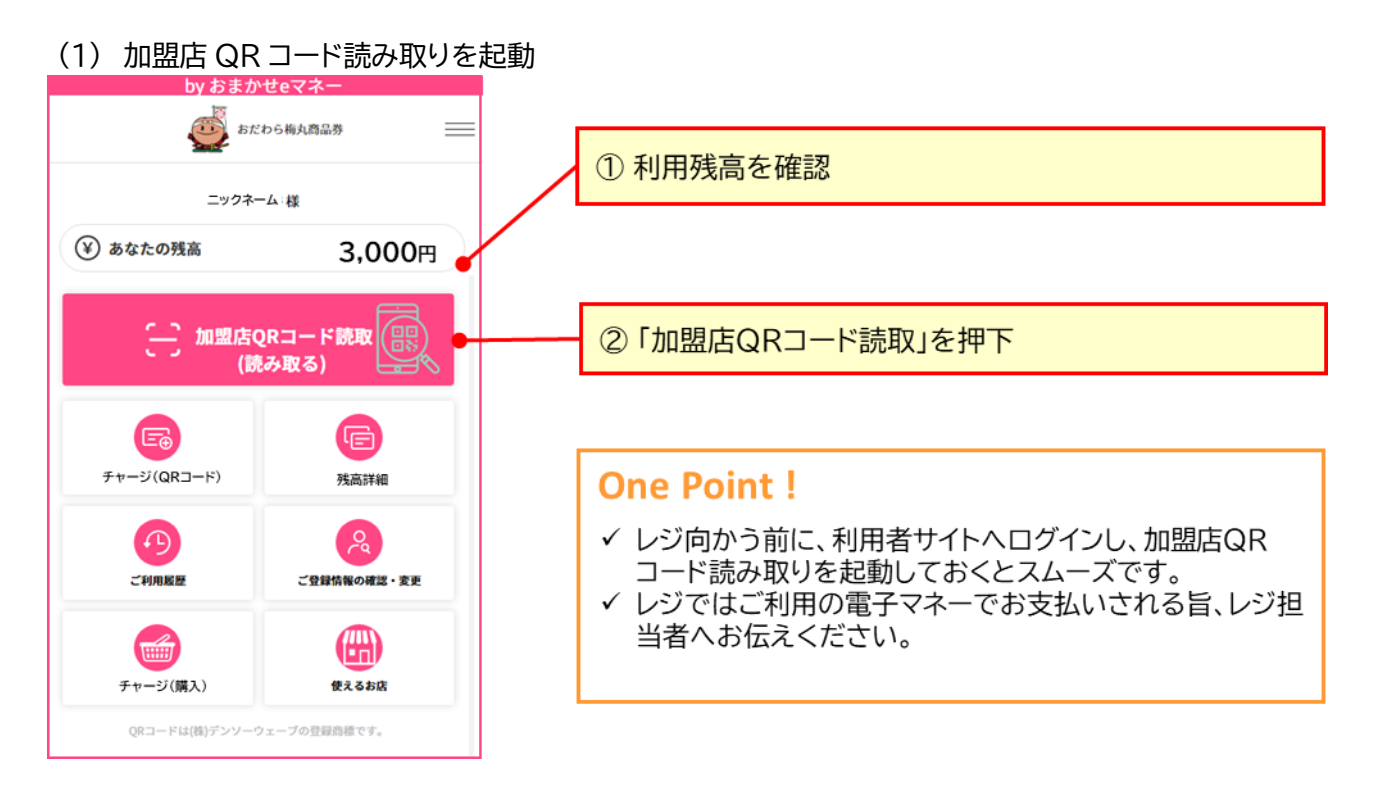

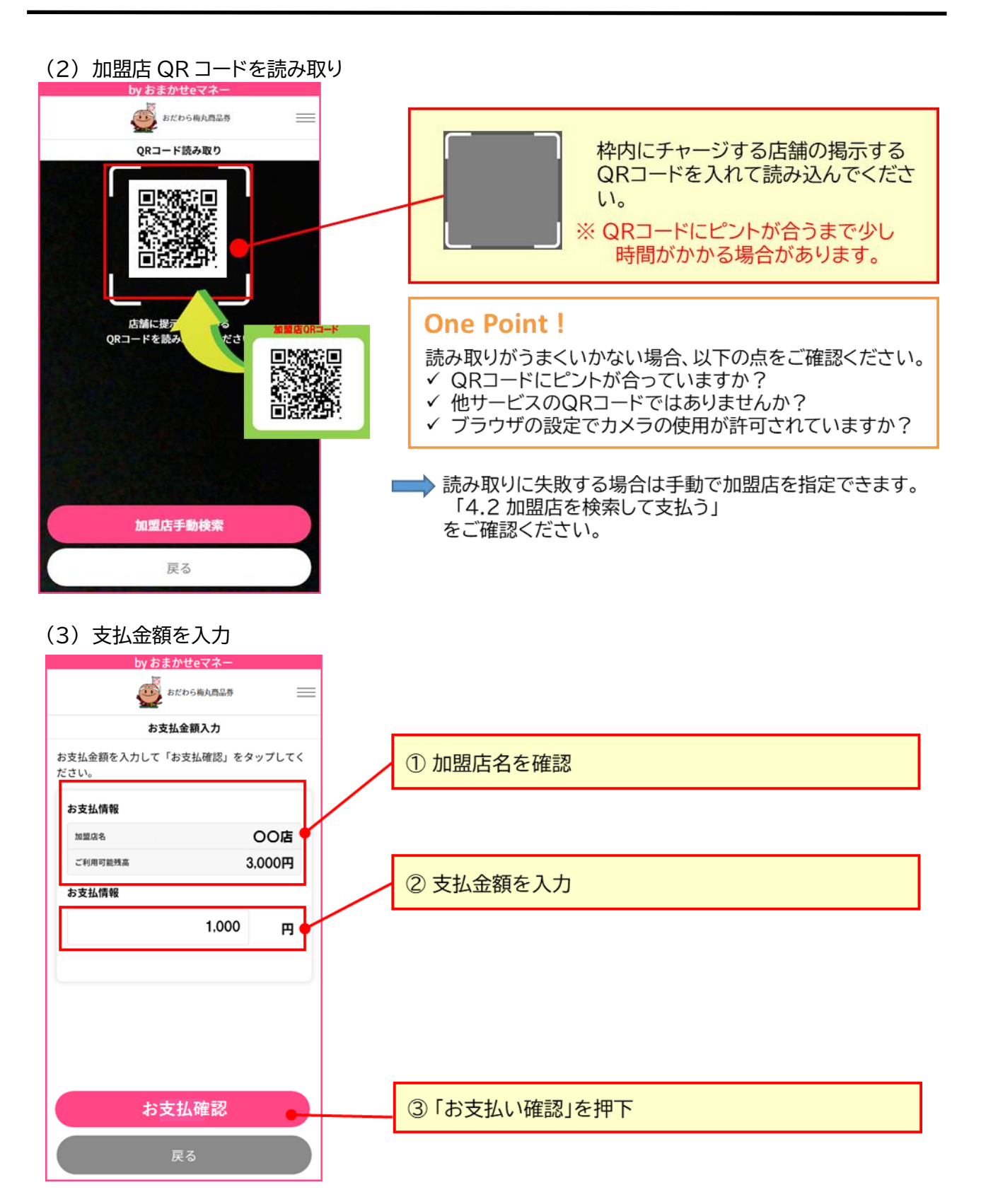

(4) 支払い内容を確認

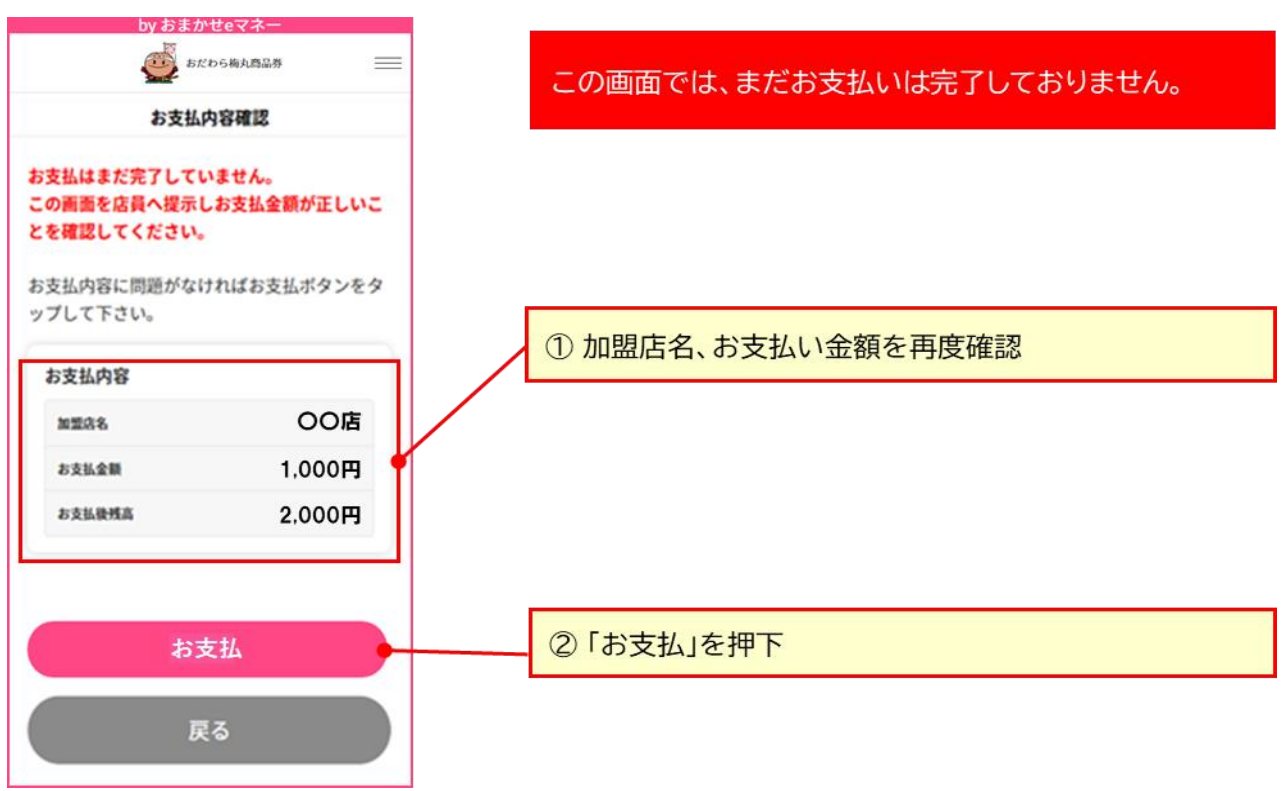

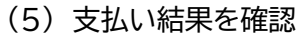

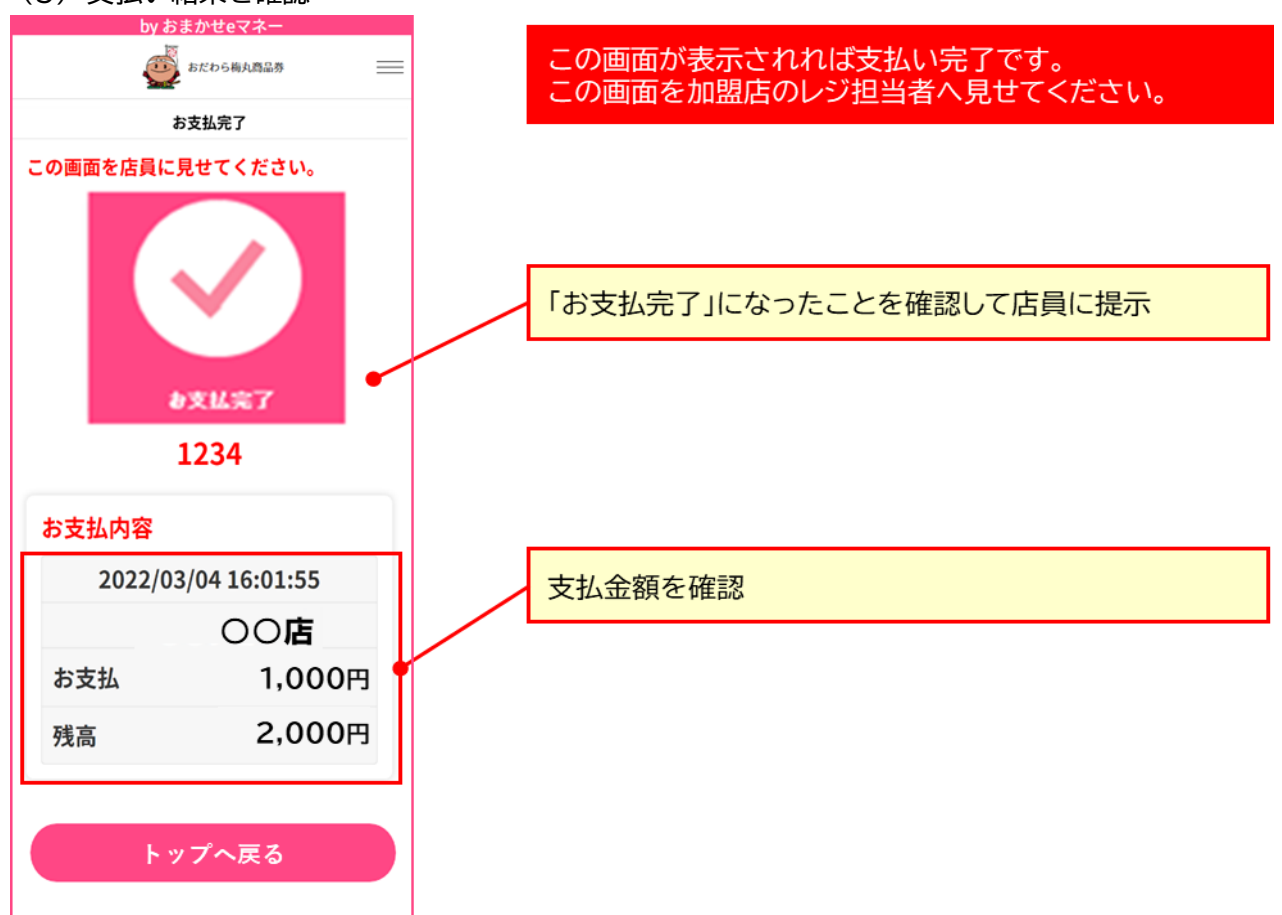

Copyright  $\ensuremath{\mathbb{C}}$  NTT CARD SOLUTION CORP. All Rights Reserved.

#### 支払い完了画面が表示されると完了した旨のメールが届きます。

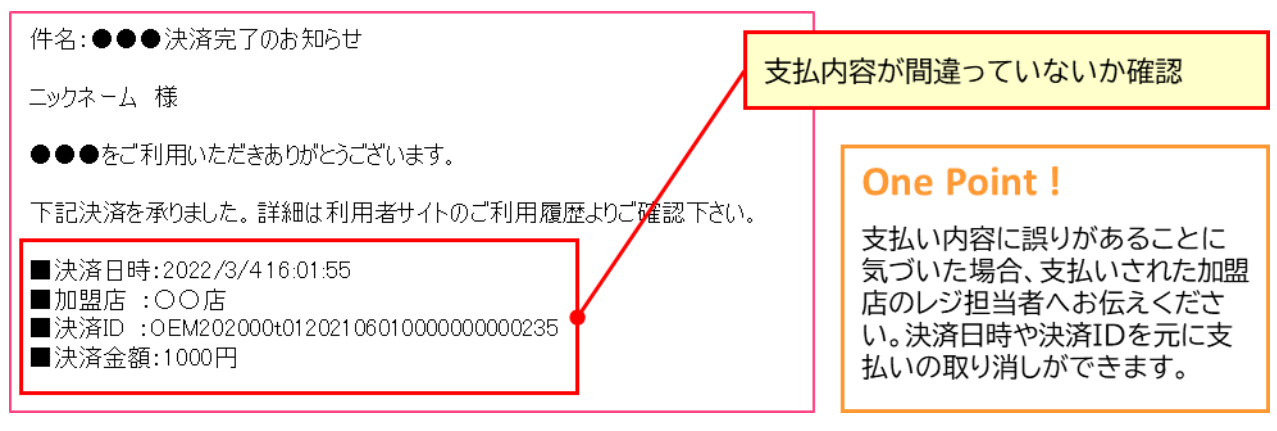

**4.2 加盟店を検索して支払う(店舗掲示の QR コードが読み取れない場合)** 加盟店に設置された QR コードの読み取りに失敗する場合、加盟店を検索して決済することができます。

(1) 加盟店 QR コードが読み取れない場合

「4.2 (2)加盟店 QR コードを読み取り」で QR コードが読み取れない場合、「加盟店手動検索」を押下して決済を行う加盟店を検索して指定します。

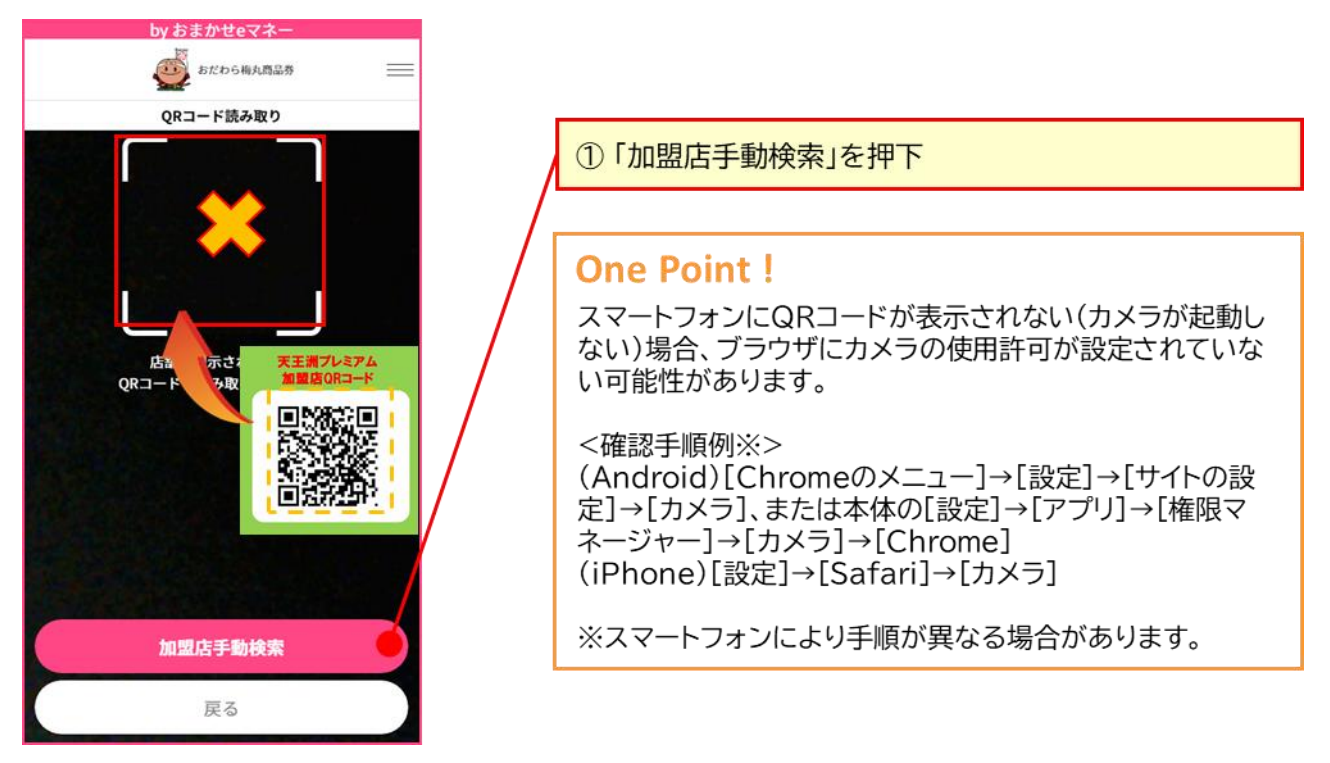

(2) 加盟店手動検索

検索の際は「加盟店コード」または加盟店の「名称」で検索をします。「加盟店コード」また「加盟店名」が店舗 掲示の QR コードに記載されていない場合は加盟店にご確認ください。

| Dy あまかせをマネー                        |                                                                       |    |
|------------------------------------|-----------------------------------------------------------------------|----|
| 加盟店手動検索<br>加盟店コードはお店の方にお問い合わせください。 | ①「加盟店コード」または「名称」(店舗名)に入力                                              |    |
| 加盟店コード<br>加盟店コード                   | ②「検索」を押下                                                              |    |
| <b>名称</b><br>名称                    |                                                                       |    |
| 検索                                 | One Point !                                                           | ٦  |
| <b> </b>                           | 加盟店コードは店舗の方にご確認下さい。<br>加盟店コードは「英字・大文字」「英字・小文字」「数字<br>で構成される3文字のコードです。 | ²J |

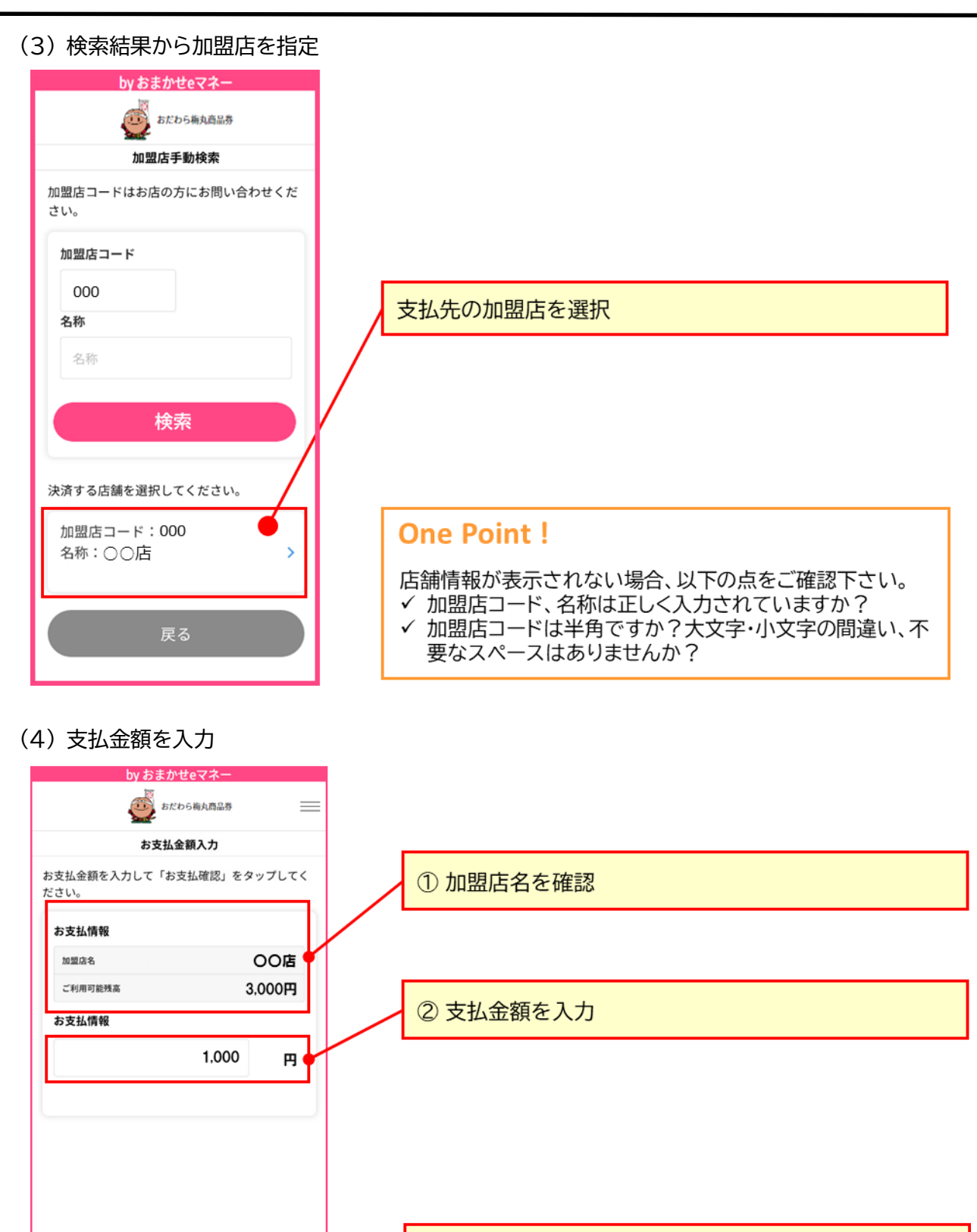

お支払確認

③「お支払い確認」を押下

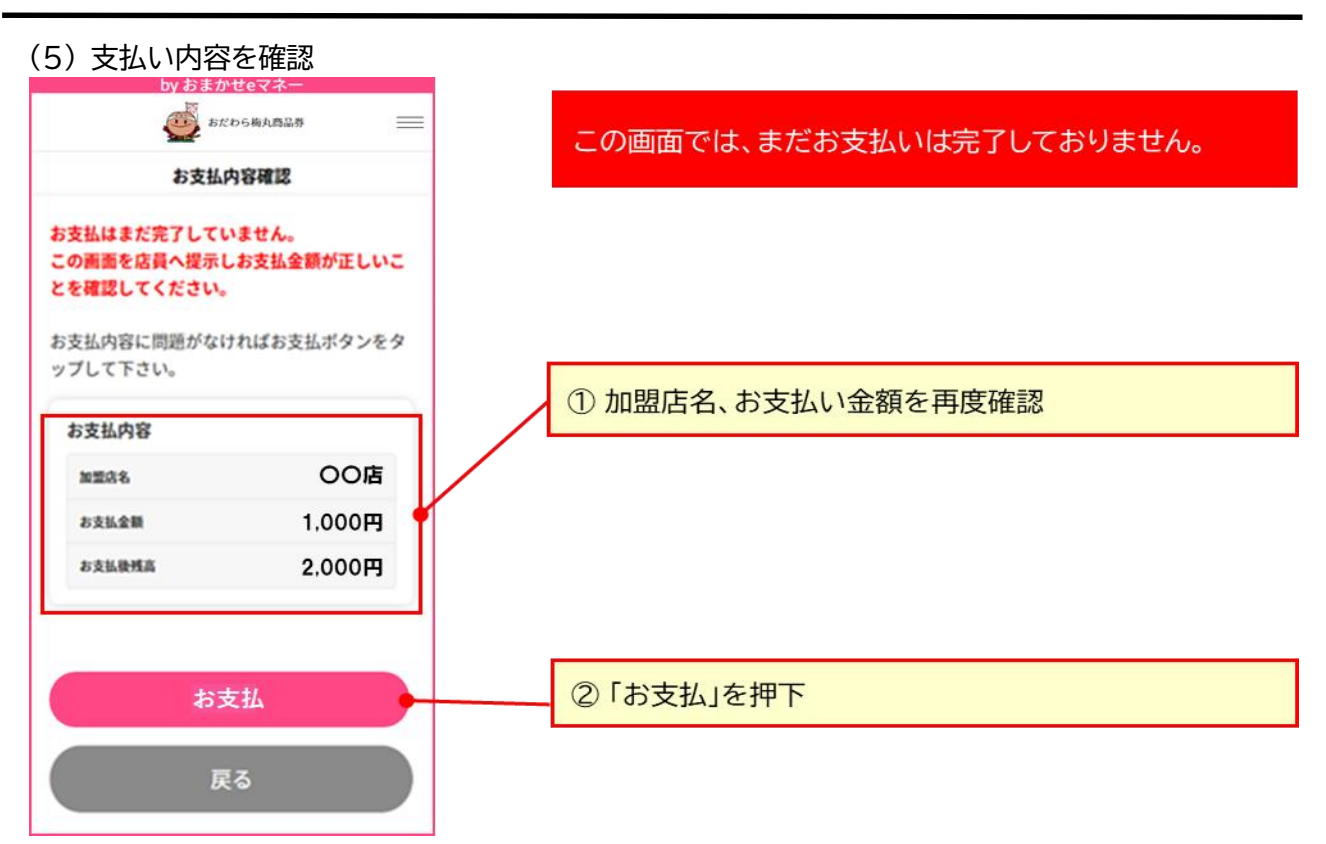

(6) 支払い結果を確認

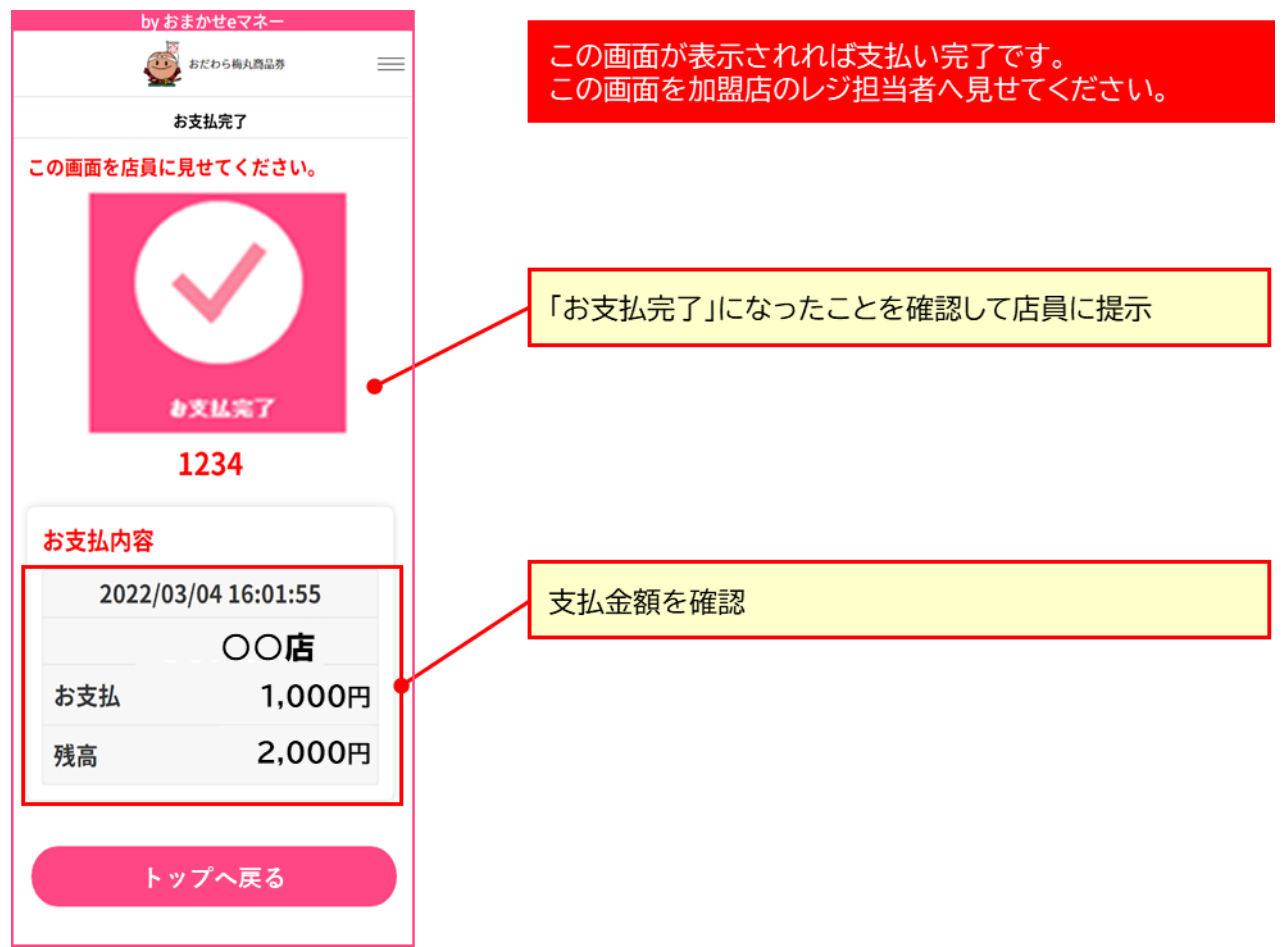

Copyright  $\ensuremath{\mathbb{C}}$  NTT CARD SOLUTION CORP. All Rights Reserved.

#### 支払い完了画面が表示されると完了した旨のメールが届きます。

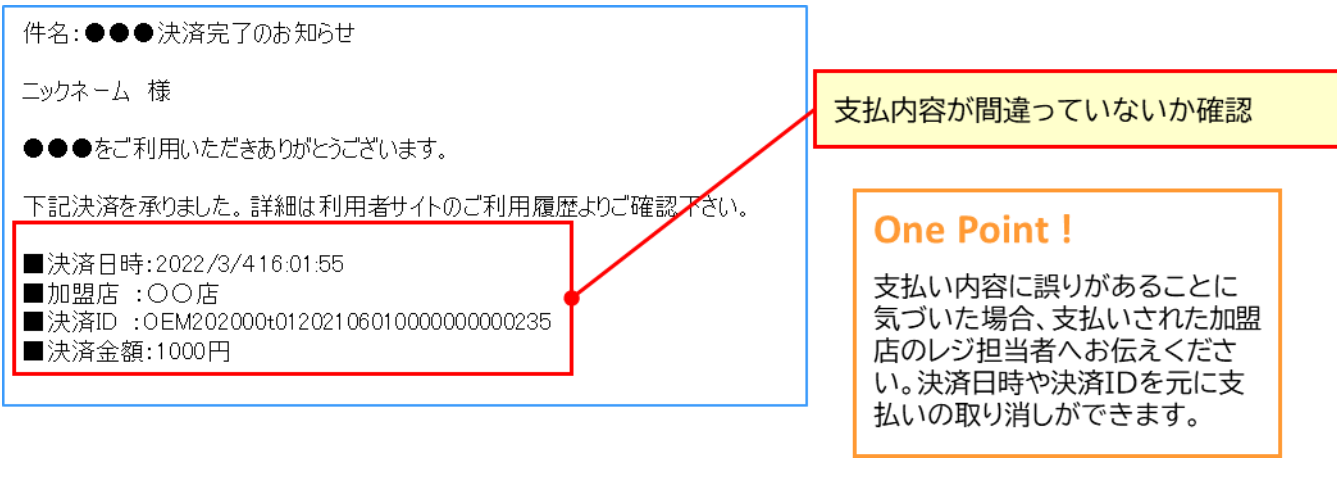

## 5. 電子マネーのチャージ・購入方法

ここでは、当サービスで電子マネーをアカウントにチャージする方法について説明します。加盟店での支払 いは、利用者サイトで購入しチャージする方法となります。

## 5.1 利用者サイトで購入しチャージする方法

利用者サイトで購入した場合、ご利用のアカウントにコード(ID)が自動で登録されご利用残高が加算されます。

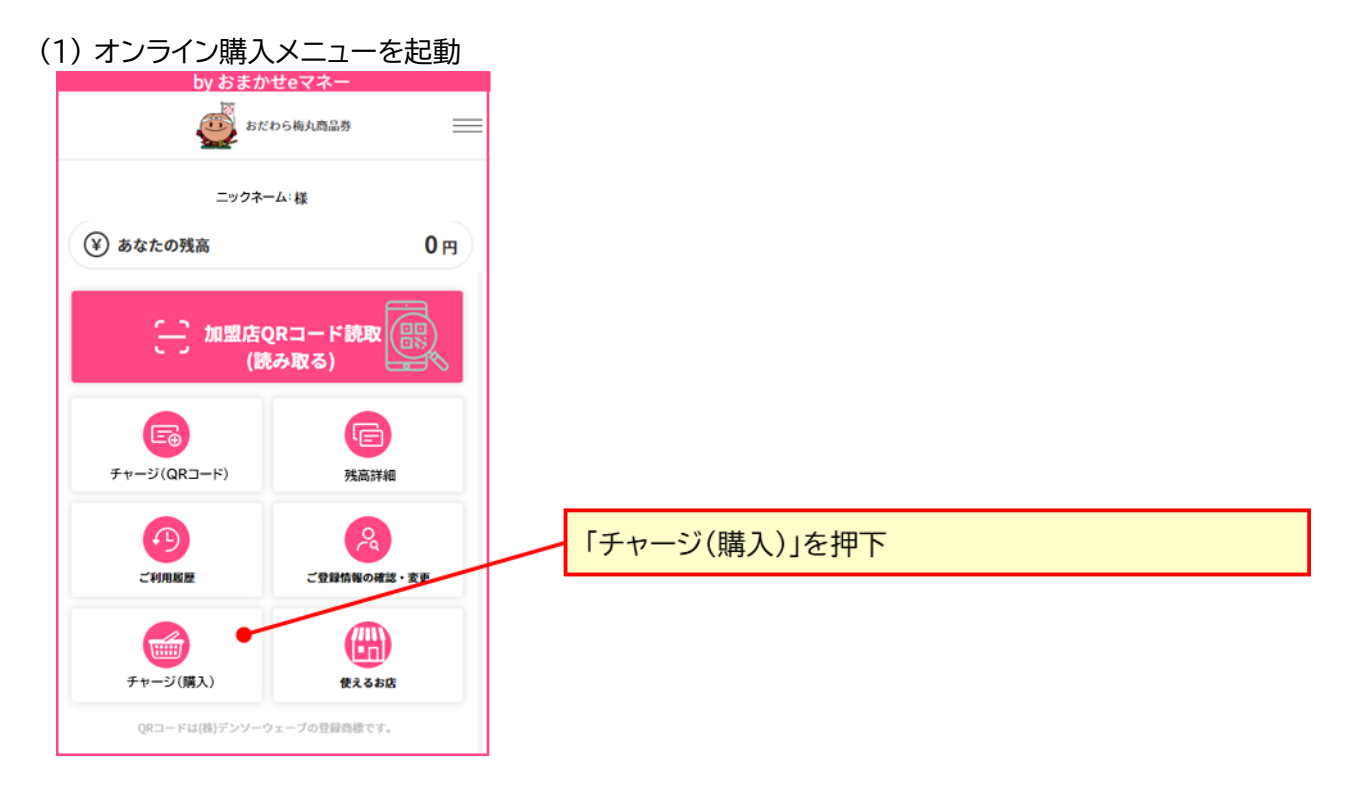

おまかせeマネー 利用者マニュアル

(2) 商品を選択

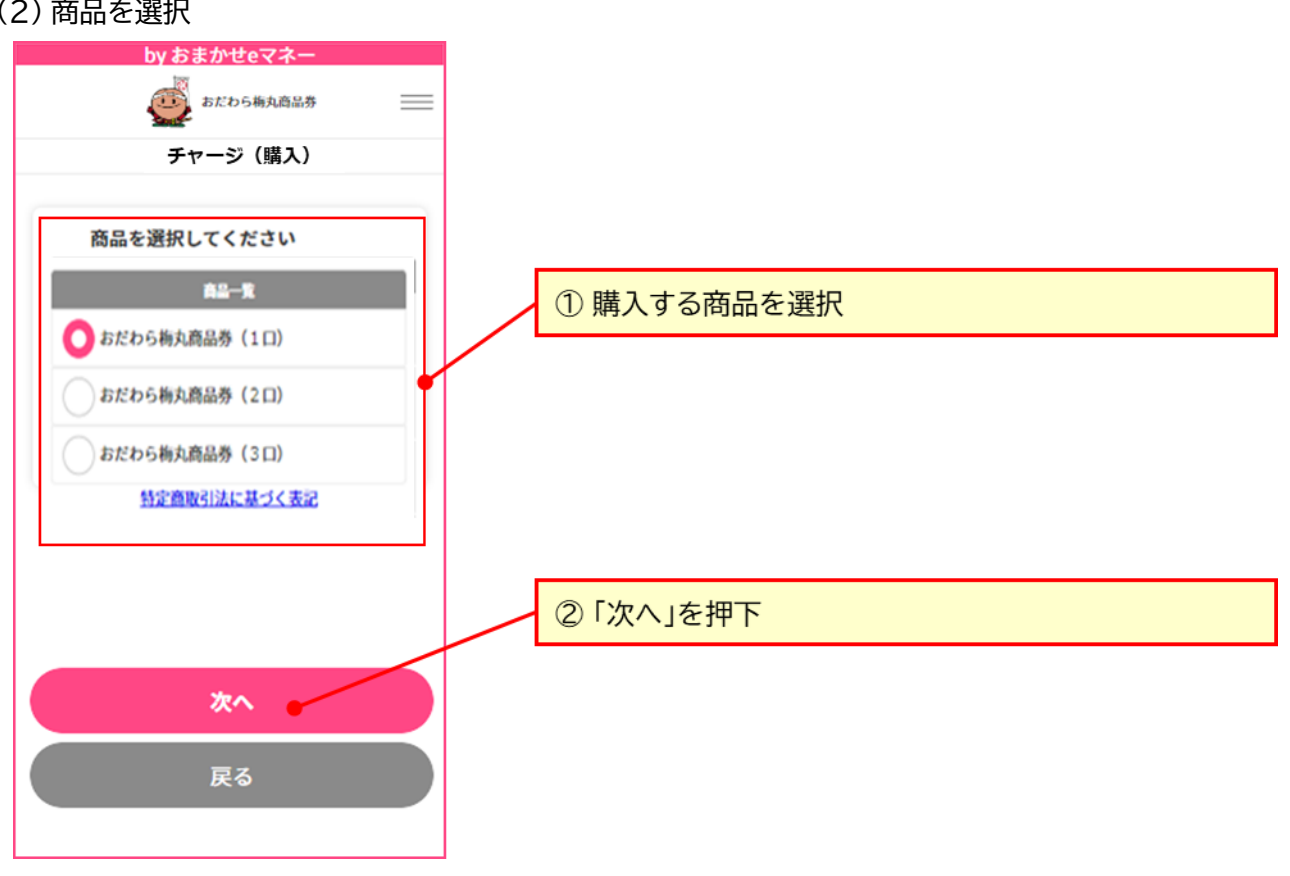

(3) 購入コードを入力

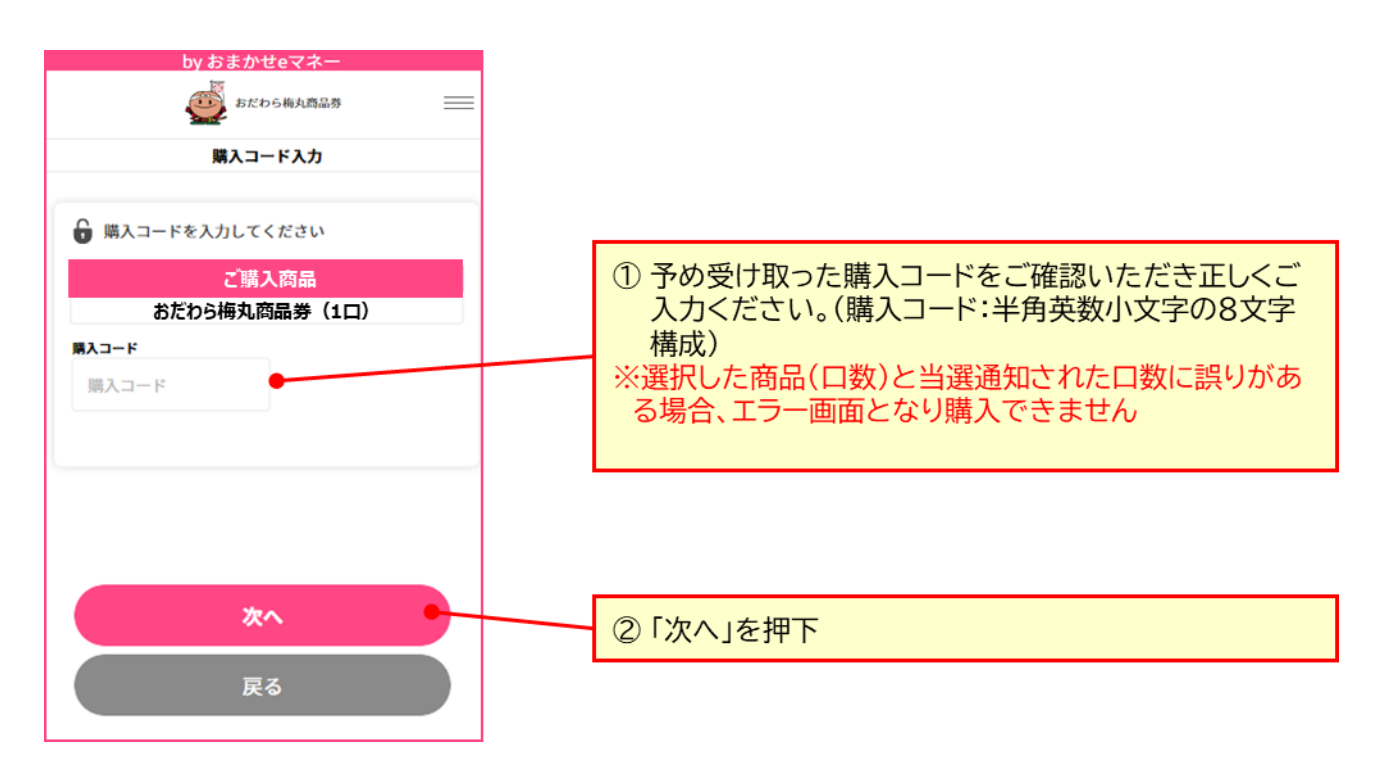

(4) チャージ内容を確認

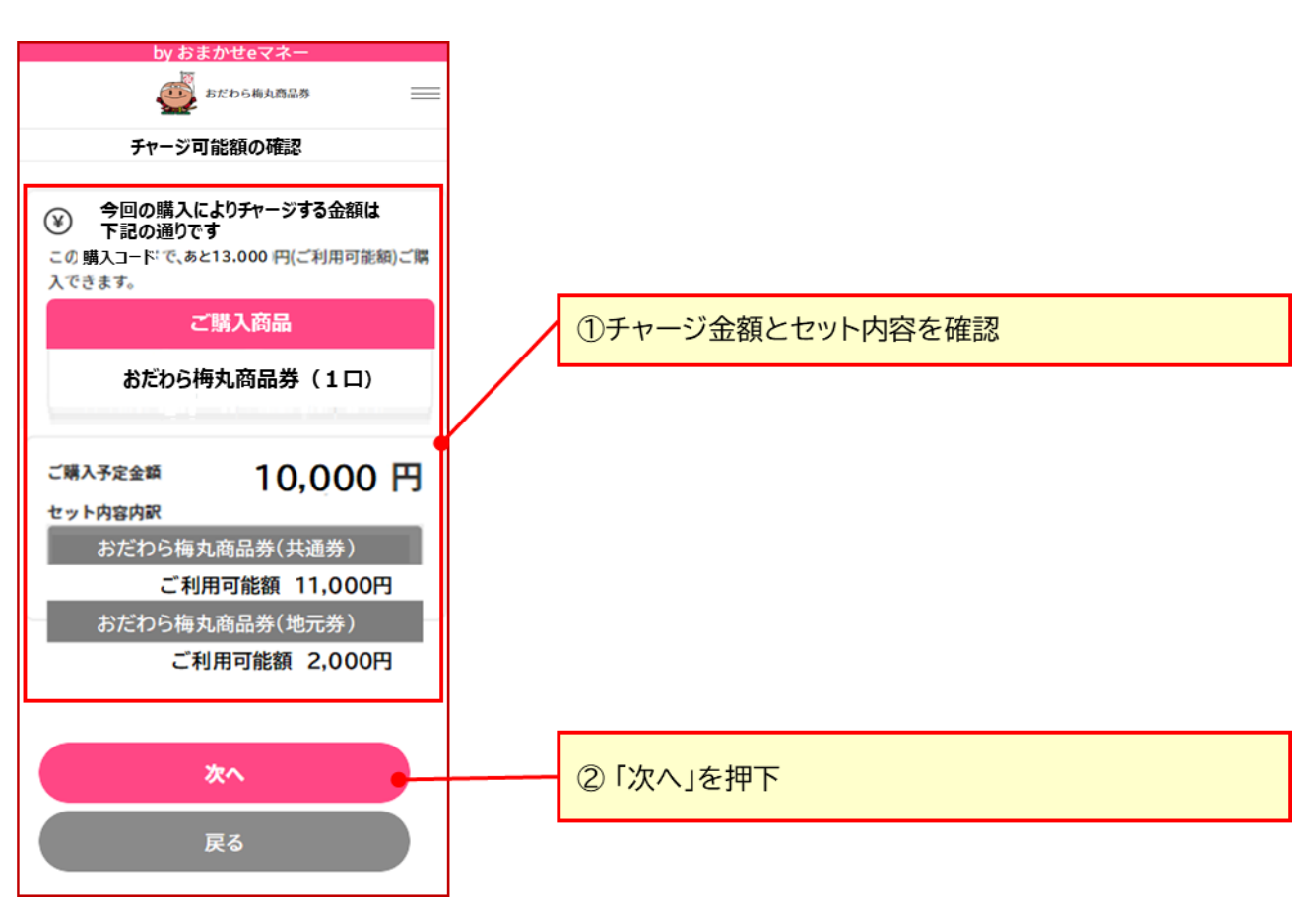

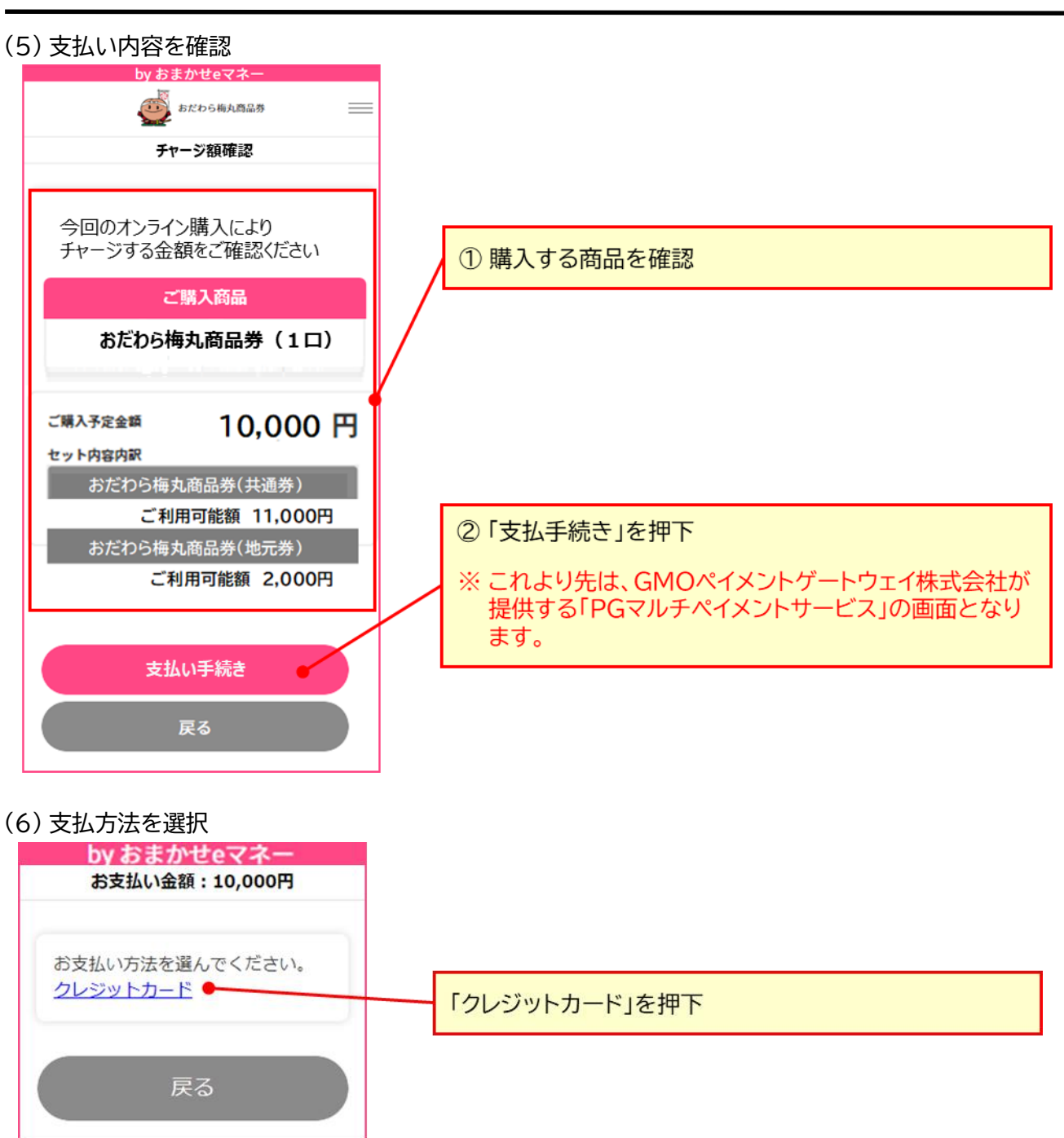

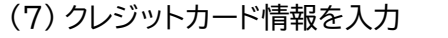

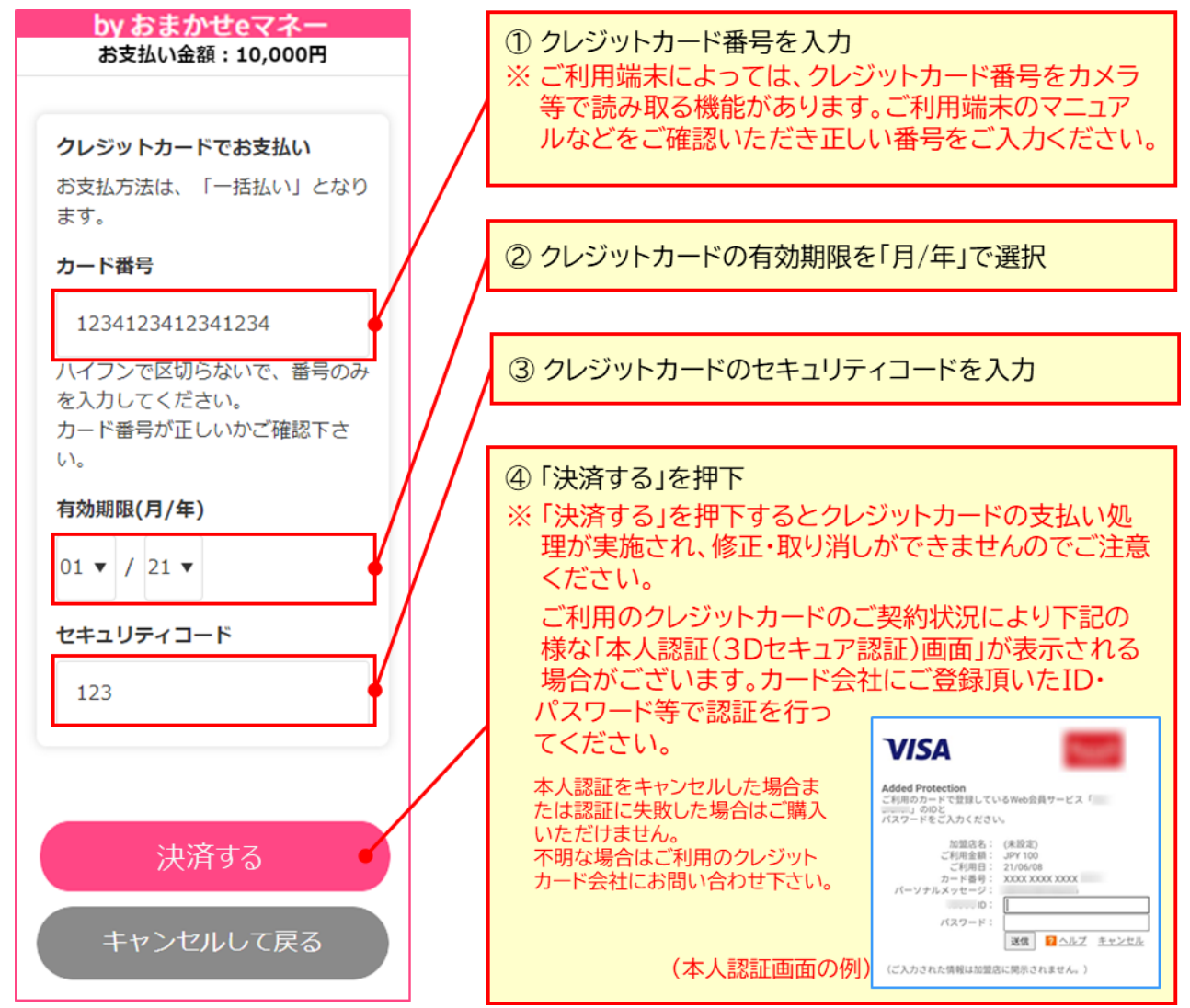

#### (8) 支払結果確認

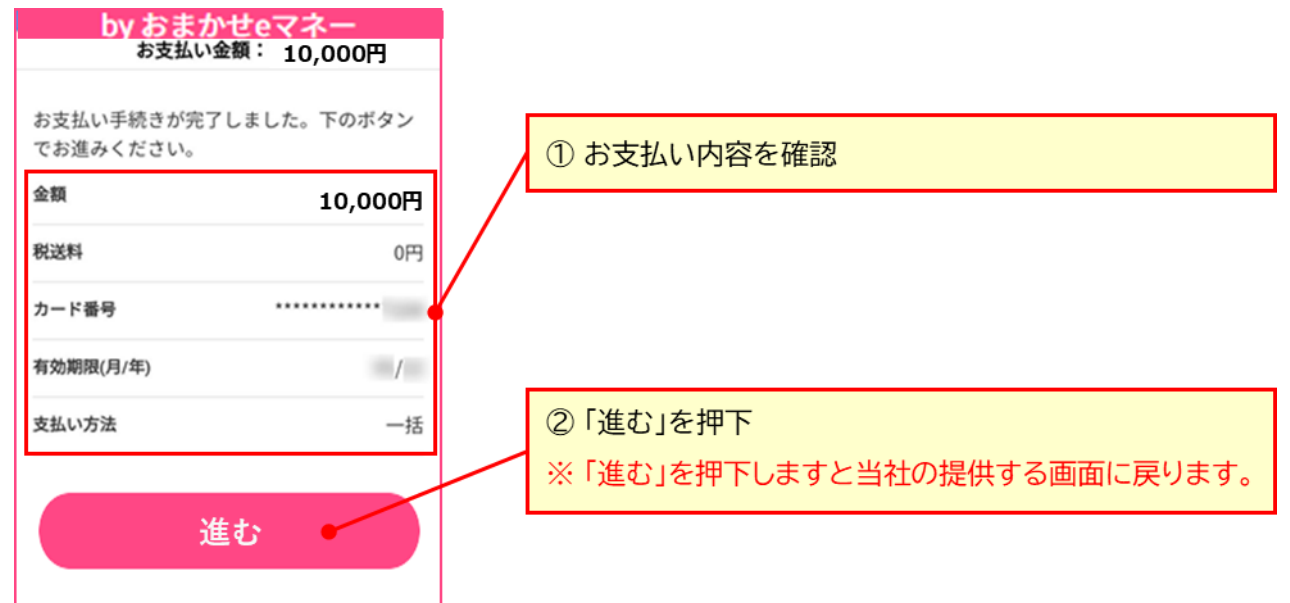

Copyright © NTT CARD SOLUTION CORP. All Rights Reserved.

(9) チャージ結果確認

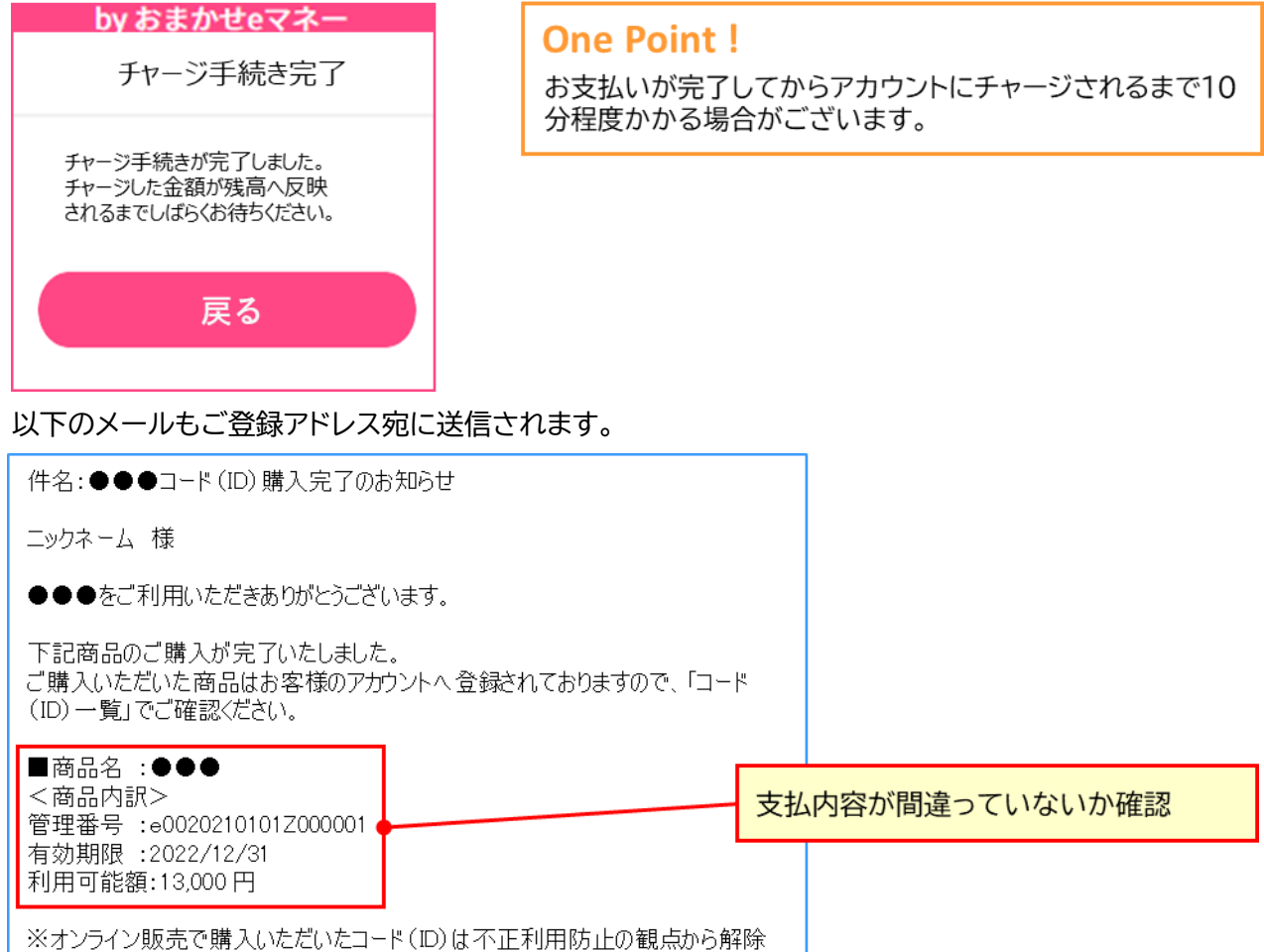

(取出し)はできなくなっております。

チャージされた結果は、トップ画面の残額表示や、「残高詳細」でご確認ください。

## 6. ご登録情報の確認・変更・解約方法

ここでは、当サービスでご登録いただいているご利用者様の情報確認、変更、当サービスの解約方法を説 明します。

## 6.1 ご登録情報の確認・変更方法

ご登録情報の中で、ログイン ID、生年月日、性別は変更できません。

#### (1) ご登録情報の確認・変更メニューを起動

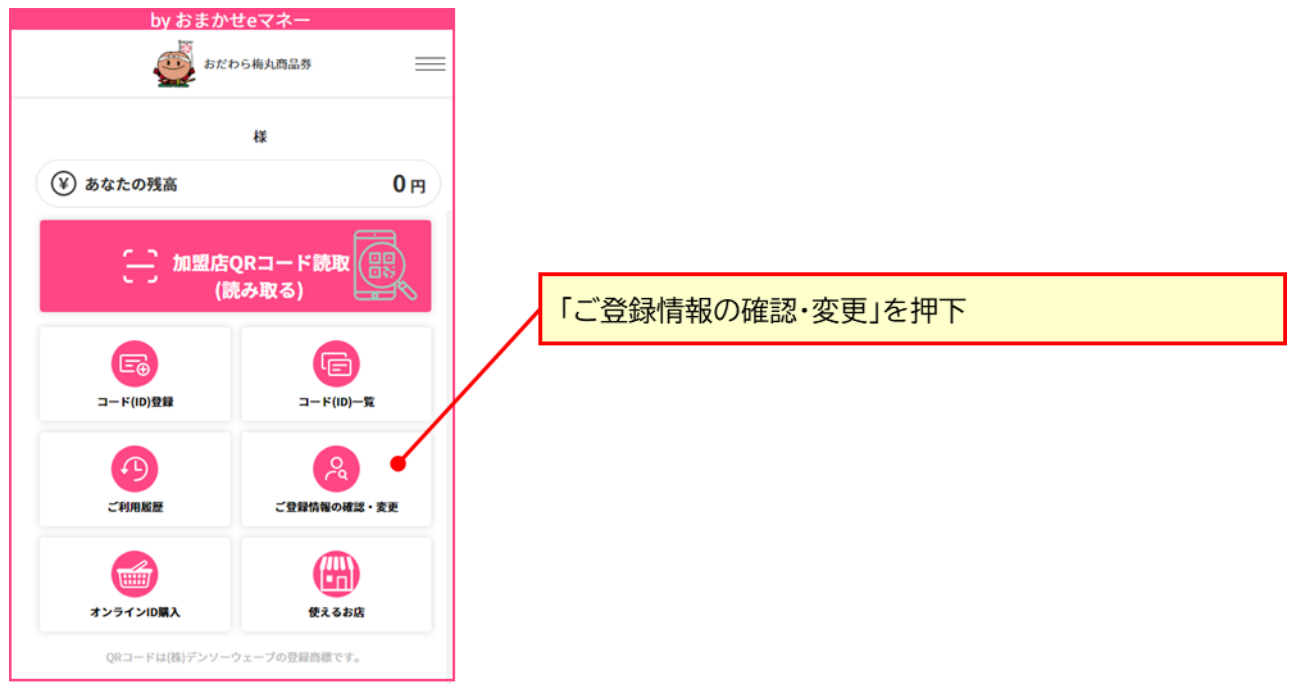

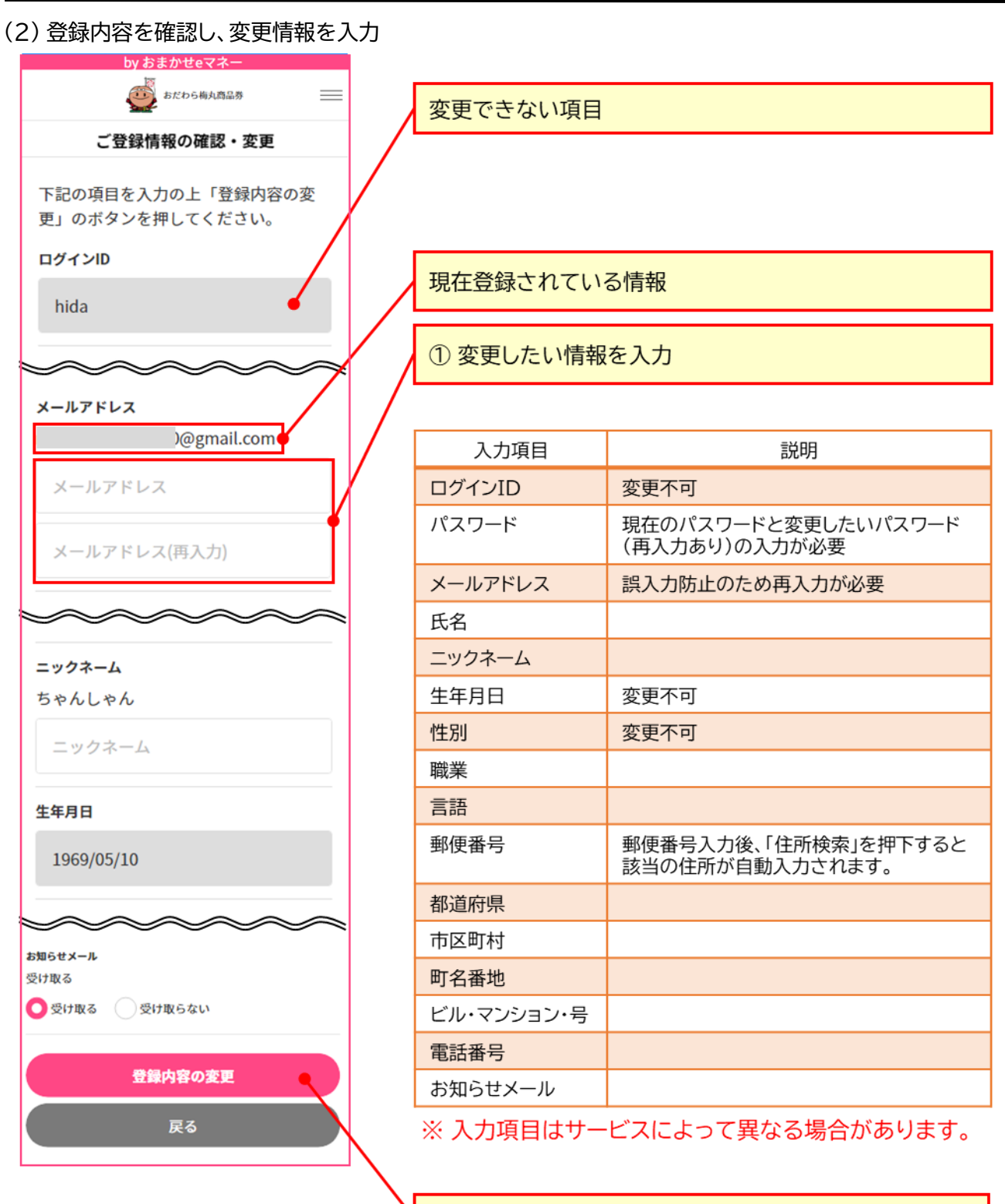

② 「登録内容の変更」を押下

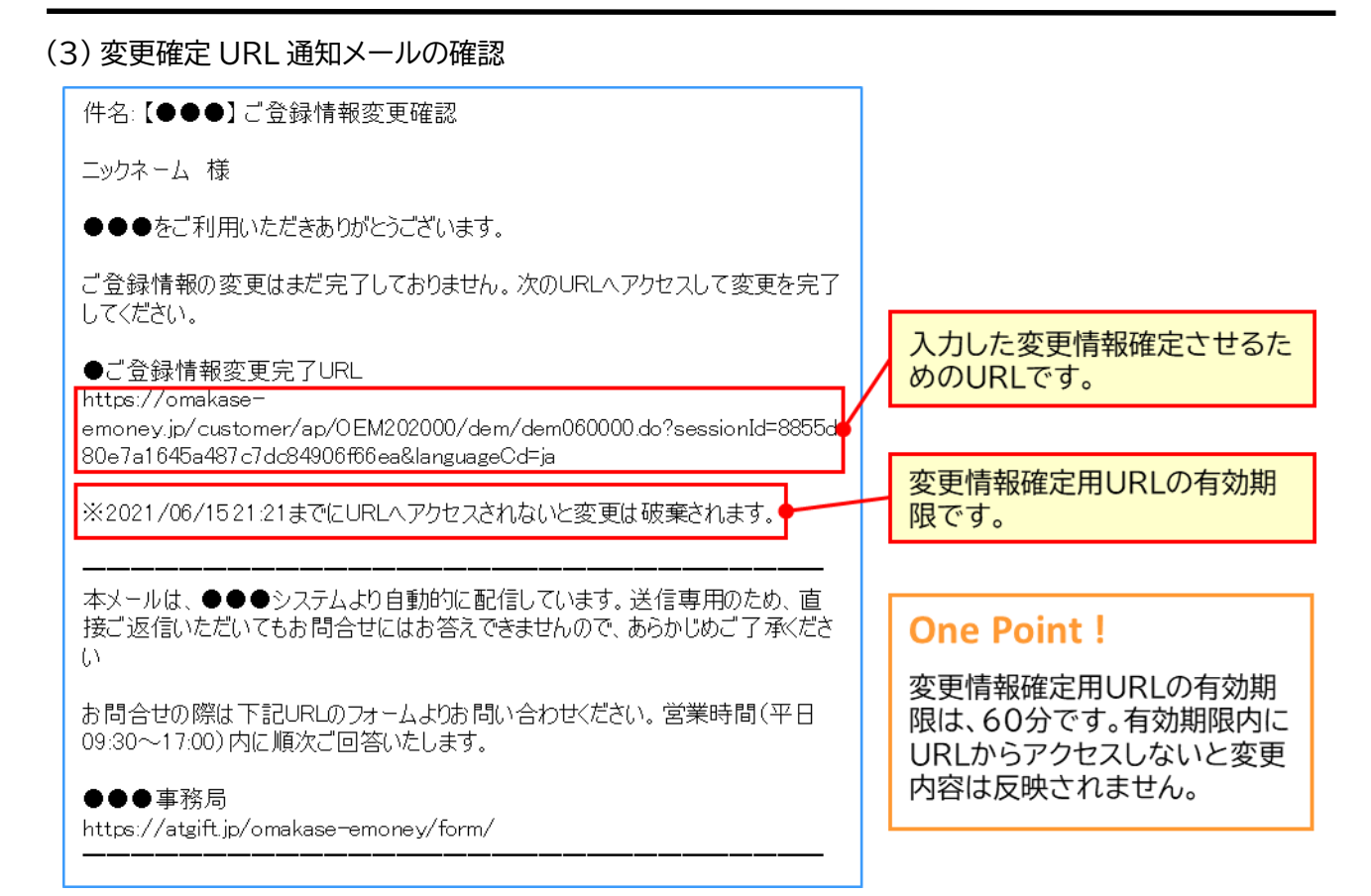

#### (4) 変更確定確認

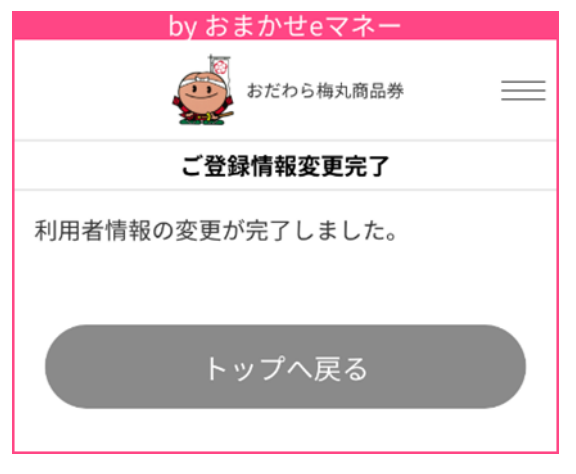

## 6.2 解約方法

当サービスを解約すると、アカウントに登録されている電子マネーは利用できなくなります。残額が残っていないことを確認の上、ご解約ください。

(1) 解約メニューを起動

| <b>5</b> 55    | D5梅丸商品券             | ① メニューボタンを押下                                                                                                    |                  |
|----------------|---------------------|----------------------------------------------------------------------------------------------------|------------------|
| 興野大将 样         |                     | by やまかせっフラー                                                                                                    |                  |
| あなたの残高         | 0円                  | していたい しょう しょう しょう しょう しょう しょう しょう しょう しょう しょう                                                                                                    | ו                |
| () 加盟店(        | QRコード読取             | (a) トップ                                                                                                    | メニューを閉じる際は[×」を押下 |
|                |                     | 🚯 加盟店QRコード読取                                                                                                    |                  |
| (10)登録         |                     | <b>(</b> QR コード)                                                                                                    | 2                |
|                |                     | 「」 「」 」 」 」 」 」 」 」 」 」  」 」 」 」 」 」 」 」 」 」 」 」 」 」 」 」 」 」 」 」 」 」 」 」 」 」 」 」 」 」 」 」 」 」 」 」 」 」 」 」 」 」 」 」 」 」 」 」 」 」 」 」 」 」 」 」 」< | >                |
| ご利用履歴          | ご登録情報の確認・変更         | (1) ご利用履歴                                                                                                    | >                |
|                |                     | 🔏 ご登録情報の確認・変更                                                                                                    | >                |
| オンラインID購入      | 使えるお店               | 使えるお店                                                                                                    | >                |
| QRコードは(株)デンソー・ | <b>ウェーブの登録商権です。</b> | Dグアウト                                                                                                    | >                |
|                |                     | ロックをかけてログアウト                                                                                                    | ②「解約」を押下         |
|                |                     | 🕑 解約                                                                                                    |                  |
|                |                     | > 利用規約                                                                                                    | 2                |
|                |                     | > 個人情報保護宣言                                                                                                    | >                |
|                |                     | > 資金決済法に基づく情報提供                                                                                                    | >                |

#### (2) 解約の最終確認

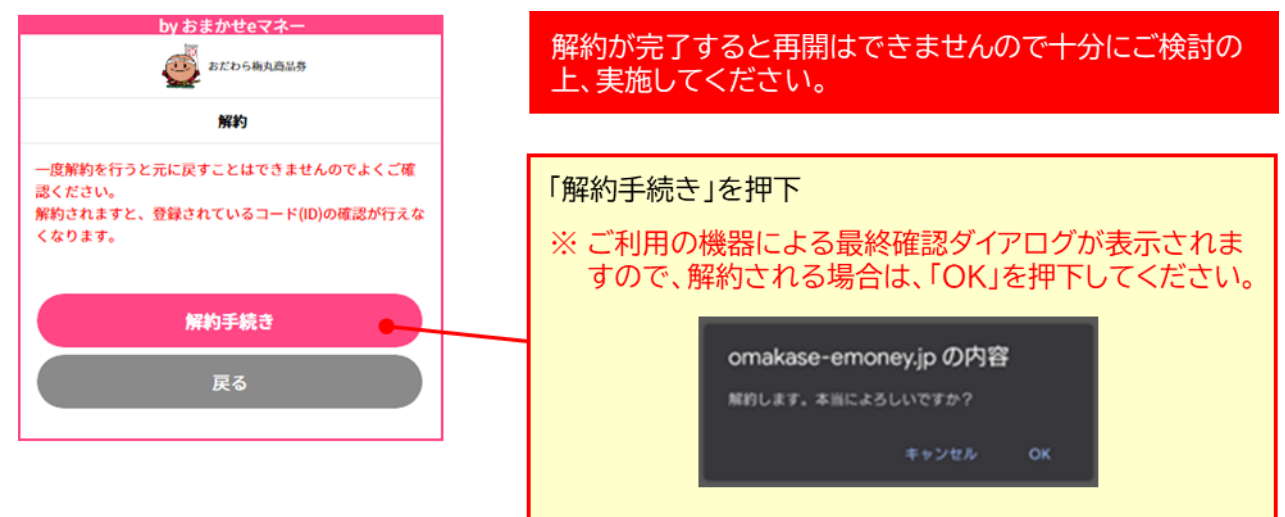

Copyright © NTT CARD SOLUTION CORP. All Rights Reserved.

## 7. 所有中の電子マネーの内訳とご利用履歴確認方法

ここでは、電子マネーの利用履歴と現在所有している電子マネーの内訳を確認する方法を説明します。

## 7.1 所有している電子マネーの確認方法

当サービスの電子マネーは全てコード(ID)の単位で管理されています。所有している電子マネーの残額 は、アカウントの合計、残り有効期限毎の合計、コード(ID)毎に確認できます。

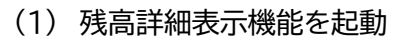

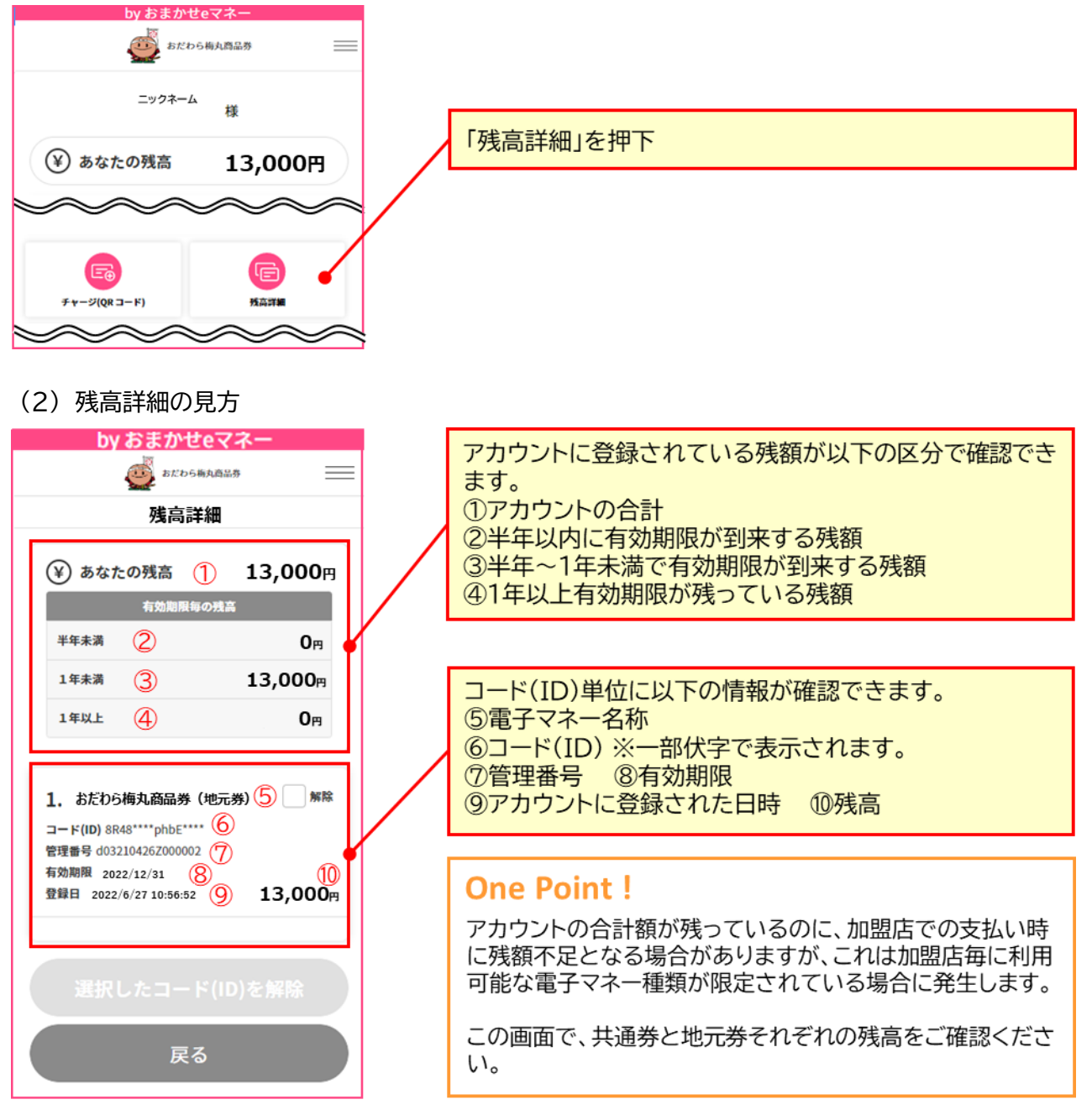

## 7.2 ご利用履歴の確認方法

(1) 利用履歴参照機能を起動

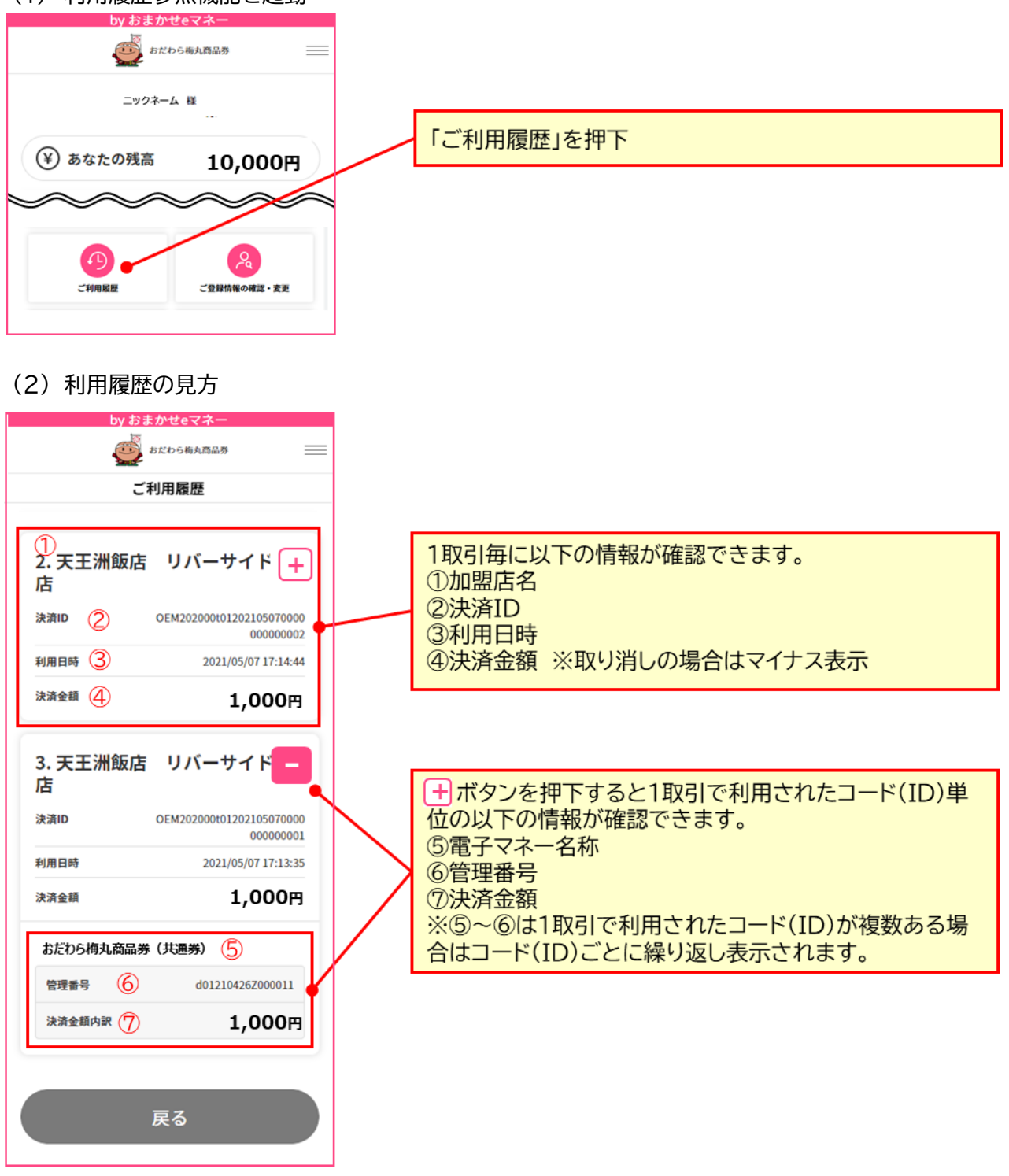

## 8. ご利用方法に関するお問合せ先

サービス提供内容の確認、システム利用方法、利用可能店舗の情報等についてはこちらへお問合せください。

### 【操作方法、サービス内容等に関する問合せ先】

・加盟店様向けコールセンター 小田原市商店街連合会 おだわら梅丸商品券実行委員会 コールセンター ※お問い合わせ時間 10:00~12:00/13:00~17:00 電話 1:090-3154-7722 土日祝を除<(2022 年 12 月 28 日まで) 電話 2:090-5784-3400 土日祝のみ (2022 年 12 月 31 日まで) 電話 3:0465-20-9127 (換金に関しては 2023 年 1 月 6 日~1 月 20 日まで 土日祝を除<)

## 8.1 システム不具合等に関するお問合せ先

システムの不具合などお気づきになられましたら、下記問合せフォームよりお問合せください。

【システム不具合等に関するお問合せ先】

・おまかせ e マネー事務局(株式会社 NTT カードソリューション)
 https://atgift.jp/omakase-emoney/form/
 ※いただいたお問合せには営業時間(平日 10:00~17:00)内に順次ご回答いたします。

おまかせ e マネー事務局(株式会社NTTカードソリューション)

問合せフォームURL:

https://atgift.jp/omakase-emoney/form/

こちらのQRコードからアクセス可能です。

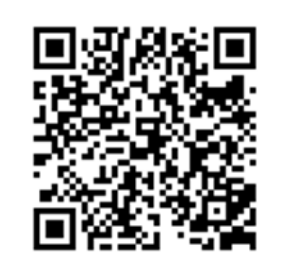

お問合せの際は、スムーズにご回答差し上げるために、下記を参考にご入力ください。

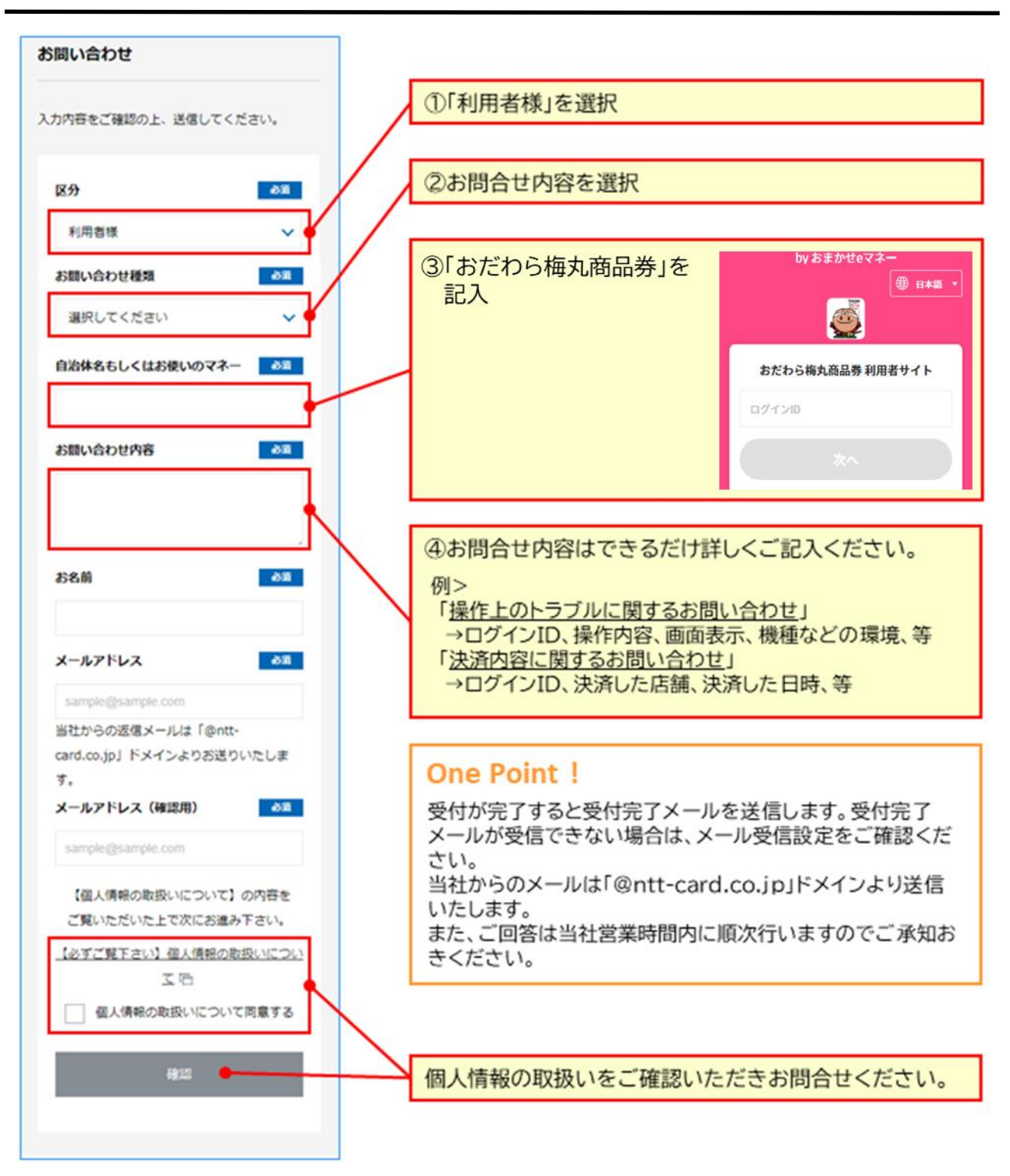

以下余白